# UPMC Vision Advantage

## Vision OnLine Training Manual

Version 1\_111411

## UPMC Vision Advantage

| Table of Contents         How to Log in – By Provider                                       | 3               |
|---------------------------------------------------------------------------------------------|-----------------|
| Sign-on screen to log in as a returning user or register for the first time                 | 4               |
| Begin registration if your Social Security number (SSN) is not in the system                | 5               |
| User already exists                                                                         | 6               |
| Social Security number (SSN) already entered in the system, but no user ID exists           | 7               |
| Social Security number (SSN) doesn't exist                                                  | 8               |
| Adding Location Managers                                                                    | 9               |
| Profile                                                                                     | 14              |
| Main Information                                                                            | <u>16</u>       |
| Supporting Information                                                                      | 17              |
| Declarations                                                                                | 18              |
| Review and Submit                                                                           | 19              |
| Change Password                                                                             | 20              |
| Verifying and Viewing Patient's Eligibility                                                 | 22              |
| Eligibility                                                                                 | 23              |
| Spending Summary Field Descriptions                                                         | 28              |
| Submitting a Claim                                                                          | 29              |
| To begin a claim submission                                                                 | 33              |
| The Claim Entry Screen                                                                      | 36              |
| Claim List                                                                                  | 40              |
| Uploading an Electronic Claims File                                                         | 44              |
| Uploading an 837D File                                                                      | 45              |
| Claim Status                                                                                | 49              |
| Submitting a Vision Benefit Request                                                         | 52              |
| To begin to submit a vision benefit request                                                 | 53              |
| The Vision Benefit Request Entry Screen                                                     | 55              |
| Viewing Vision Benefit Request Entered Through Vision OnLine<br>Vision Benefit Request List | <b>58</b><br>59 |
| Checking a Vision Benefit Request Status                                                    | 60              |
| Vision Benefit Request Status                                                               | 61              |
| Vision Benefit Request Field Descriptions                                                   | 62              |
| Payments                                                                                    | 64              |
| Using the I – answer Informational Tool                                                     | <u>66</u>       |

Vision OnLine provides comprehensive data security with Secure Socket Layer (SSL), Windows Authentication, Login Management (username and password), Access Rights Allocation, and more, thus allowing only authorized users to access the application information.

### How to Log in – by Provider

Vision Care Providers will access the UPMC Vision Advantage website at <u>www.upmchealthplan.com/vision</u>, or click on the link **Are you a Vision Care Provider** to be directed to the UPMC Vision *Advantage* login screen.

UPMC HEALTH PLAN

Google" Custom Search

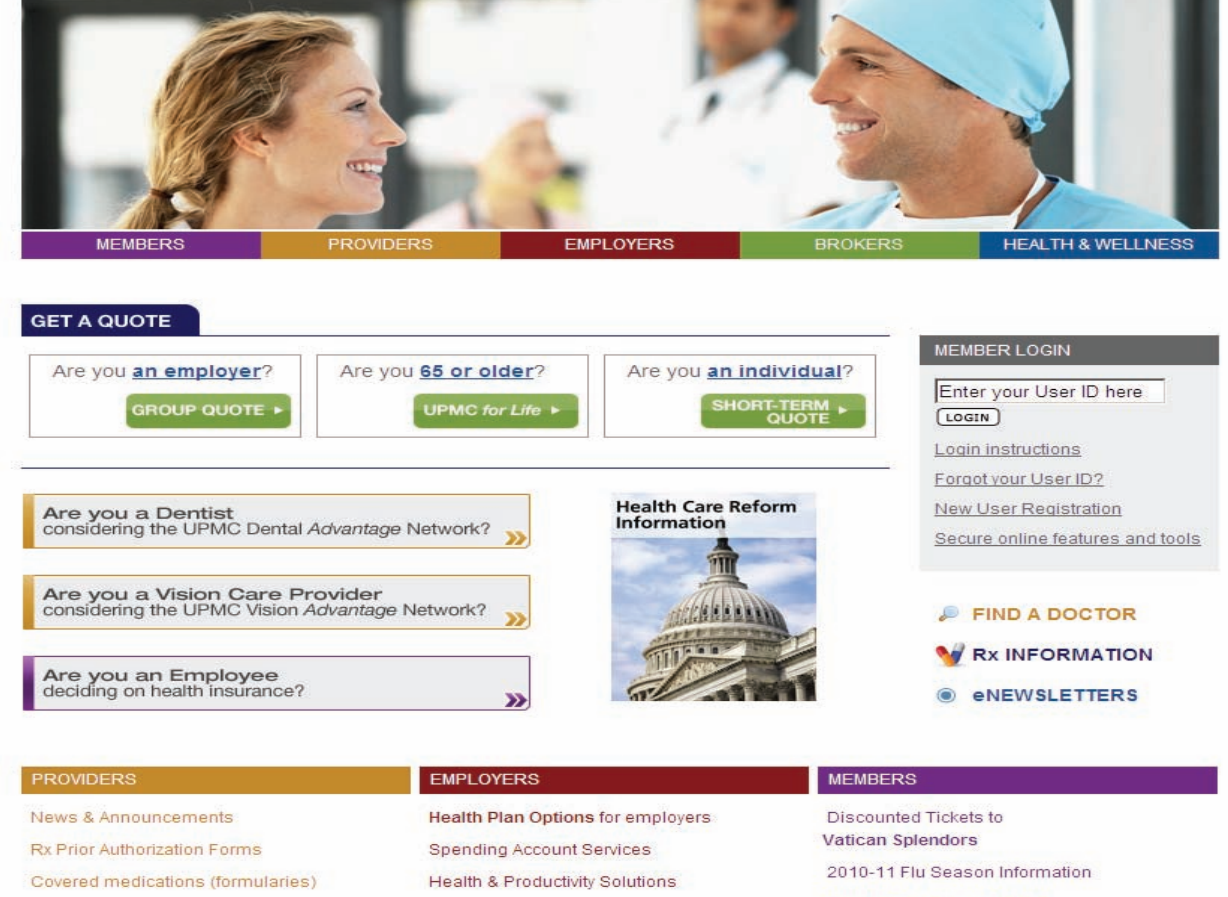

| Jews & Announcements              | Health Plan Options for employers       | Discounted Tickets to          |
|-----------------------------------|-----------------------------------------|--------------------------------|
| Rx Prior Authorization Forms      | Spending Account Services               | Vatican Splendors              |
| Covered medications (formularies) | Health & Productivity Solutions         | 2010-11 Flu Season Information |
| Policies & Procedures             | E - our all-electronic option           | Our health insurance plans     |
| ledicare PFFS Terms & Conditions  | MyHealth monthly                        | UPMC for Life Medicare Plans   |
| Provider OnLine                   | Print-Post-Promote <sup>™</sup> package | Prescription drug information  |
|                                   |                                         |                                |

t

3

#### Sign-on screen to log in as a returning user or register for the first time.

| UPMC Dental <i>Advantag</i><br>UPMC Vision | ge<br>Advantage                                                                                                    |
|--------------------------------------------|----------------------------------------------------------------------------------------------------|
|                                            | Login As Provider<br>Provider Network UPMC Network<br>Login Name<br>Password<br>Login Reset<br>Home Forcol Password? How to Login? |
|                                            | Not registered with UPMC Health Plan? Register Now >>                                                                              |
|                                            |                                                                                                    |

To register as a new user, select the **Register Now** button and then follow the additional steps on the next page under **Begin registration if your Social Security Number (SSN) is not in the system**.

Returning or authorized users take the following steps:

- Enter your login name.
- Enter your password. (Note: Passwords are case-sensitive.)
- Click the Login button.

Additionally, you can utilize the following links:

- **Reset** Click on the **Reset** button to clear the details entered in the login screen.
- **Home** Click on the **Home** button. User is redirected to the UPMC Health Plan website at <u>www.upmchealthplan.com</u>.
- Forgot Password Click on Forgot Password to retrieve a forgotten password.
- How to login Click on the How to login button to retrieve a Login User Manual (.PDF) to guide the user through the login process.
- New Registration For a new user, click on the Register Now button to register with UPMC Health Plan. Upon the completion of the registration process, the user will create a user ID and be given a temporary password, which can be used to log in to the application.

4

Once the user logs in to Vision OnLine, the homepage appears as shown below.

The homepage displays the following details:

- Login User Name
- Network
- Date
- Help Click on Help to open a user manual for guidance through the application.
- Home Click on Home to bring the user back to the homepage.
- Logoff Click on Logoff to return to the login screen.

|                                 | UPMC                     | Vision.                              | Advanti                       | age                     |                                                                     |                                                                                                    |                                                                               |                                                             |                 |                 |         | · ·  |        |
|---------------------------------|--------------------------|--------------------------------------|-------------------------------|-------------------------|---------------------------------------------------------------------|----------------------------------------------------------------------------------------------------|-------------------------------------------------------------------------------|-------------------------------------------------------------|-----------------|-----------------|---------|------|--------|
| Name : Nes, Bill .              |                          |                                      |                               | lieb                    | ork : UPHC Network                                                  |                                                                                                    |                                                                               |                                                             |                 | Date:08/03/2011 | () Help | Mome | Logoff |
| Profile                         | Change Password          | Eligibility                          | Claims                        | Claims Status           | Vision Benefit Request                                              | Vision Benefit Request Status                                                                                                    | Payments                                                                      | Lanswer                                                     | i-forms ( links |                 |         |      |        |
|                                 |                          |                                      |                               |                         |                                                                     |                                                                                                    |                                                                               |                                                             |                 |                 |         |      |        |
| • Please click<br>• To Start th | , the HLP batton for ins | bructions on na<br>lease click the p | vigating the po<br>rolle tab. | etal and for instructic | If you are replate<br>phone be su<br>Incomplete in<br>Incomplete in | Welcome to the UPPIC Pro<br>ATTINITION PROPORT<br>sering as a user in order to state<br>re to complete all table under the<br>formation could result in a dela<br>application. | vider Portal.<br>IDER<br>nit an applicat<br>le Profile sect<br>y in processin | ion for credentia<br>on of this portal<br>g your applicatio | <b>NG, 1</b>    |                 |         |      |        |

Begin registration if your Social Security number (SSN) is not in the system.

|                                                                                                    | UPMC Dental Advantage<br>UPMC Vision Advantage                                                                                                    |                                                                           |
|----------------------------------------------------------------------------------------------------|----------------------------------------------------------------------------------------------------|---------------------------------------------------------------------------|
| Provider Registration                                                                                       |                                                                                                    | Cancel Reset                                                              |
| 85N                                                                                                    |                                                                                                    |                                                                           |
| * + Reputed Fields                                                                                          |                                                                                                    |                                                                           |
|                                                                                                    |                                                                                                    |                                                                           |
|                                                                                                    |                                                                                                    |                                                                           |
|                                                                                                    |                                                                                                    |                                                                           |
| Disclaimer:<br>Please note that your Social Security Number entered on our secure pro<br>UPNIC Health Plan. | vider portal is needed to complete our credentialing process and will not be shared with any outside entities. This portal is secured with SSL encryptor | to ensure the security and confidentiality of the data that you submit to |

Input your SSN and click on **Begin Registration** as shown below.

|                                                                   | UPMC D<br>U                                                                | Dental <i>Advantage</i><br>JPMC Vision <i>Advantage</i>                                                             |                                                                                   |
|-------------------------------------------------------------------|----------------------------------------------------------------------------|----------------------------------------------------------------------------------------------------|-----------------------------------------------------------------------------------|
| Provider Registration                                             |                                                                            |                                                                                                    | Cancel Reset                                                                      |
| 89N ·                                                             | 999-99-9999<br>Regin Registration                                          |                                                                                                    |                                                                                   |
| 1 = Aepured Fields                                                |                                                                            |                                                                                                    |                                                                                   |
|                                                                   |                                                                            |                                                                                                    |                                                                                   |
|                                                                   |                                                                            |                                                                                                    |                                                                                   |
|                                                                   |                                                                            |                                                                                                    |                                                                                   |
|                                                                   |                                                                            |                                                                                                    |                                                                                   |
| Disclaimer :<br>Please note that your Socia<br>UPNIC Health Plan. | Security Number entered on our secure provider portal is needed to complet | te our credentialing process and will not be shared with any outside entities. This portal is secured with SSL encr | ryption to ensure the security and confidentiality of the data that you submit to |

#### **\*\*IMPORTANT\*\***

You must use the provider's SSN when registering. Do not enter the practice's tax ID number.

Clicking on **Begin Registration** initiates one of the following scenarios, depending on the existence of registration data in the system.

#### User already exists.

|                                                           | UPMC De<br>UF                                                                          | ntal <i>Advantage</i><br>PMC Vision <i>Advantage</i>                                                               |                                                                              |
|-----------------------------------------------------------|----------------------------------------------------------------------------------------|----------------------------------------------------------------------------------------------------|------------------------------------------------------------------------------|
| Provider Registra                                         | ation                                                                                  |                                                                                                    | Geneel Reset                                                                 |
| 89N                                                       | 999-99-9999<br>Registration                                                            |                                                                                                    |                                                                              |
|                                                           |                                                                                        | Windows Internet Coplanse 🔀 User already exists Oc                                                                 |                                                                              |
| Disclaimer :<br>Please note that your<br>UPMC Health Plan | r Social Security Number entered on our secure provider portal is needed to complete o | or credentialing process and will not be shared with any outside entities. This portal is secured with SSL encrypt | on to ensure the security and confidentiality of the data that you submit to |

#### Social Security Number already entered in the system, but no user ID exists.

A temporary password is provided.

|                   |             | UPM | MC Dental <i>Advantage</i><br>UPMC Vision <i>A</i>                                             | ldvantage                           |                          | a a a a a a a a a a a a a a a a a a a |
|-------------------|-------------|-----|------------------------------------------------------------------------------------------------|-------------------------------------|--------------------------|---------------------------------------|
| Roolstration Form |             |     |                                                                                                |                                     | -                        | Grow Days Band                        |
| First Name        | Edit .      |     |                                                                                                | Phone                               | (#12) 454-2222           |                                       |
| Middle Name       |             |     |                                                                                                | E-mail                              | Bkind2is&man.com         |                                       |
| astName           | Ives        |     |                                                                                                | User/D                              | bilnes                   |                                       |
| 39N               | 272-22-2222 |     |                                                                                                | Hint Question                       | What Is Your Pet's Name? |                                       |
| Provider Type     | Vision      | 2   |                                                                                                | Hint Answer                         | sasha                    |                                       |
| * Reputed Helds   |             |     | Windows Internet traphore<br>Thinks for regulations<br>User D: Silves<br>Password : Aukubility | with UFMC Health Plan. Your user Id | X)<br>and passened fa:   |                                       |
|                   |             |     |                                                                                                |                                     |                          | S                                     |

Write down the user ID and password. (The user will be asked to change the password.)

| UPM                | IC Dental <i>Advantage</i><br>UPMC Vision <i>Advantage</i> |
|--------------------|------------------------------------------------------------|
| First              | time login requires the password to be changed             |
| New Password       | *                                                          |
| Confirm Password   | * Submit Cancel                                            |
| - Mandatory Fields | Contract                                                   |
|                    | Powered by                                                 |

Social Security Number (SSN) doesn't exist. Registration information entered here will provide a temporary password as in the screen above.

|                               |                      |                      |                                                                | Country Country                                                                              |
|-------------------------------|----------------------|----------------------|----------------------------------------------------------------|----------------------------------------------------------------------------------------------|
|                               |                      | Phone                |                                                                |                                                                                              |
|                               |                      | E-mail               |                                                                |                                                                                              |
|                               |                      | UserID               |                                                                |                                                                                              |
| 222-22-2222                   |                      | Hint Question        | What Is Your Pet's Name?                                       |                                                                                              |
| Vision                        |                      | Hint Answer          |                                                                |                                                                                              |
| Contraction of the local data | 25-22-2222<br>/ision | 00-00-0200<br>/reion | E-mail<br>User/D<br>20.00.0220<br>Hint Question<br>Hint Acteur | E-mail E-mail<br>User ID<br>00.00.0000 Hint Question What is Your Pet's Name?<br>Hint Answer |

### **Adding Location Managers**

This chapter explains how Practice Managers or their authorized representatives can create users responsible for individual or multiple office locations. The user will learn:

- How to access office locations under their Federal Tax Identification Number.
- How to create usernames and passwords for selected employees.
- How to grant hierarchal privileges to each individual.

#### **Location**

The location tab and functionality gives Practice Managers and their authorized users the ability to add Location Managers to offices for which they are responsible and to control their access rights. The Location Managers can then "manage" the providers practicing at those offices.

|              | UI          | PMC V  | ision Adv     | antage                 |                               |           |          |        |        |
|--------------|-------------|--------|---------------|------------------------|-------------------------------|-----------|----------|--------|--------|
| Name : Pract | ice Manager |        | Network : UP  | HC Network             | Date : 11                     | 1/30/2011 | 🕜 Help   | 🧐 Home | Logoff |
| Provider     | Eligibility | Claims | Claims Status | Vision Benefit Request | Vision Benefit Request Status | Location  | i-answer |        |        |
|              |             |        |               | Welcome to the         | Internal User Portal          |           |          |        |        |
|              |             |        |               |                        |                               |           |          |        |        |

When the cursor is placed over the location tab, two options for further action will appear:

- Access Rights to control levels of management of providers at the specified location.
- Location Manager to create usernames and passwords to be given to selected employees to act as authorized users to manage locations for which they are responsible.

Location Manager will be used first.

| Veccome to the Internal User Portal                                      | Claims Claims Status Vision Benefit Request Vision Benefit Request Status Location Lanswer Access Rights Location Manager Welcome to the Internal User Portal | wider Eligibility Claims Claims Status Vision Benefit Request Vision Benefit Request Status Location Lanswer Access Rights Location Manager Welcome to the Internal User Portal | HINE I PTACE |             |        | Raburaly 107  | UC Naturals            | Data d                        | 120/2011         | 0    | Aller | No. 1 |
|--------------------------------------------------------------------------|----------------------------------------------------------------------------------------------------|----------------------------------------------------------------------------------------------------|--------------|-------------|--------|---------------|------------------------|-------------------------------|------------------|------|-------|-------|
| Access Rights<br>Location Manager<br>Welcome to the Internal User Portal | Access Rights<br>Location Manager<br>Welcome to the Internal User Portal                                                                                      | Access Rights<br>Location Manager<br>Welcome to the Internal User Portal                                                                                                    | rovider      | Eligibility | Claims | Claims Status | Vision Benefit Request | Vision Benefit Request Status | Location i-ar    | Help | Thome | Log   |
| Location Manager<br>Welcome to the Internal User Portal                  | Location Manager<br>Welcome to the Internal User Portal                                                                                                    | Location Manager<br>Welcome to the Internal User Portal                                                                                                    |              |             |        |               |                        |                               | Access Rights    |      |       |       |
| Welcome to the Internal User Portal                                      | Welcome to the Internal User Portal                                                                                                    | Welcome to the Internal User Portal                                                                                                    |              |             |        |               |                        |                               | Location Manager |      |       |       |
| Welcome to the Internal User Portal                                      | Welcome to the Internal User Portal                                                                                                    | Welcome to the Internal User Portal                                                                                                    |              |             |        |               |                        |                               |                  |      |       |       |
| Welcome to the Internal User Portal                                      | Welcome to the Internal User Portal                                                                                                    | Welcome to the Internal User Portal                                                                                                    |              |             |        |               |                        |                               |                  |      |       |       |
| Welcome to the Internal User Portal                                      | Welcome to the Internal User Portal                                                                                                    | Welcome to the Internal User Portal                                                                                                    |              |             |        |               |                        |                               |                  |      |       |       |
| Welcome to the Internal User Portal                                      | Welcome to the Internal User Portal                                                                                                    | Welcome to the Internal User Portal                                                                                                    |              |             |        |               |                        |                               |                  |      |       |       |
| Welcome to the Internal User Portal                                      | Welcome to the Internal User Portal                                                                                                    | Welcome to the Internal User Portal                                                                                                    |              |             |        |               |                        |                               |                  |      |       |       |
| Welcome to the Internal User Portal                                      | Welcome to the Internal User Portal                                                                                                    | Welcome to the Internal User Portal                                                                                                    |              |             |        |               |                        |                               |                  |      |       |       |
| Welcome to the Internal User Portal                                      | Welcome to the Internal User Portal                                                                                                    | Welcome to the Internal User Portal                                                                                                    |              |             |        |               |                        |                               |                  |      |       |       |
| Welcome to the Internal User Portal                                      | Welcome to the Internal User Portal                                                                                                    | Welcome to the Internal User Portal                                                                                                    |              |             |        |               |                        |                               |                  |      |       |       |
| Welcome to the Internal User Portal                                      | Welcome to the Internal User Portal                                                                                                    | Welcome to the Internal User Portal                                                                                                    |              |             |        |               |                        |                               |                  |      |       |       |
| vreicone to tre anternal user Portal                                     | vielome to the internal oper Portal                                                                                                    | vreicome to the anternal over Portal                                                                                                    |              |             |        |               | the loss to the        | Internal time Backel          |                  |      |       |       |
|                                                                          |                                                                                                    |                                                                                                    |              |             |        |               | weicome to the         | Internal Oser Portal          |                  |      |       |       |
|                                                                          |                                                                                                    |                                                                                                    |              |             |        |               |                        |                               |                  |      |       |       |
|                                                                          |                                                                                                    |                                                                                                    |              |             |        |               |                        |                               |                  |      |       |       |
|                                                                          |                                                                                                    |                                                                                                    |              |             |        |               |                        |                               |                  |      |       |       |
|                                                                          |                                                                                                    |                                                                                                    |              |             |        |               |                        |                               |                  |      |       |       |

Click on Location Manager.

By clicking on the **Location Manager** tab, the user will see locations listed under the practice. The user can now select a location by clicking on the magnifying glass icon under the **User** column. In the illustration, the last location has no entries in the **User ID** or **Password** fields. This indicates that a Location Manager has not been assigned **Access Rights**.

Click on the magnifying glass.

|           | UI                | PMCV   | ision Adv     | antage                      |                               |            |         |      |               |        |
|-----------|-------------------|--------|---------------|-----------------------------|-------------------------------|------------|---------|------|---------------|--------|
| tame : Pr | actice Manager    |        | Network : U   | JPMC Network                | Date : 1                      | 11/30/2011 | 6       | Help | 🧐 Home        | Logoff |
| Provider  | Eligibility       | Claims | Claims Status | Vision Benefit Request      | Vision Benefit Request Status | Location   | Lanswe  | •    |               |        |
|           |                   |        |               |                             |                               |            |         |      |               |        |
| Locati    | on Manager List   |        |               |                             |                               |            |         |      | Hide Criteria | Reset  |
| Location  | liame             |        |               |                             |                               |            |         |      |               |        |
|           |                   |        |               |                             |                               |            |         |      |               | Search |
| Action    | Location Name     |        | Address       |                             |                               |            | User ID | Ema  | I ID          | î      |
| Q.        | Vision Provider 1 | i.     | 112 Washi     | ngton Place,Pittsburgh, PA  | 15219                         |            |         |      |               |        |
| Q.        | Practice Manager  |        | 112 Weshi     | ngton Place, Pittsburgh, PA | 15219                         |            |         |      |               |        |
| a.        | Vision Provider 2 |        | 112 Washi     | ngton Place, Pittsburgh, PA | 15219                         |            |         |      |               |        |
| Q.        | Practice Manager  |        | 112 Weshi     | ngton Place, Pittsburgh, PA | 15219                         |            |         | Loca | tion@upmi     | 1.com  |
| 9         | Vision Provider 3 |        | 112 Washi     | ngton Place, Pittsburgh, PA | 15219                         |            |         |      |               |        |
| Q         | Location Manager  |        | 112 Weshi     | ngton Place, Pittsburgh, PA | 15219                         |            |         | Loca | tion@upmd     | com    |
| 9         | Vision Provider 4 |        | 112 Washi     | ngton Place, Pittsburgh, PA | 15219                         |            |         |      |               |        |

The **Location Manager Login** entry screen will appear for the user to complete required fields. Once the information has been entered, click on the **Save** button. An e-mail notification will be sent to the e-mail address supplied with your user name and password.

| me   Practic  | e Manager   |           | Network   UP  | HC Network             | Date : 11                     | /30/2011 | 🕜 Help   | 🤧 Home   | Logof |
|---------------|-------------|-----------|---------------|------------------------|-------------------------------|----------|----------|----------|-------|
| rovider       | Eligibility | Claims    | Claims Status | Vision Benefit Request | Vision Denefit Request Status | Location | i-answer |          |       |
|               |             |           |               |                        |                               |          |          |          |       |
| Location      | Manager Log | in Detail |               |                        |                               |          | Car      | cel Save | Reset |
| Name          |             |           |               |                        | E-mai                         |          |          |          |       |
| Hint Questio  |             |           |               | ×                      | Hint Answer                   | 1        |          |          |       |
| User ID       |             |           |               |                        |                               |          |          |          |       |
| r = Anovina I | felti       |           |               |                        |                               |          |          |          |       |

Access Rights can now be granted to the Location Manager. The following actions will initiate that process:

- Pass the cursor over the Location tab again.
- Click on Access Rights.
- Click on the magnifying glass of the selected location.

|                | UPMC Vis                  | sion Adva       | atage                                               |                   |                         |
|----------------|---------------------------|-----------------|-----------------------------------------------------|-------------------|-------------------------|
| me : Practice  | e Manager                 |                 | Retwork : UPMC Retwork                              | Date : 11/11/2010 | 🕢 Help 🤗 Home [+ Lagoff |
| rovider        | Eligibility Claims Status | Pre-D Statue Lo | cation i-answer                                     |                   |                         |
|                |                           |                 | cress Rights                                        |                   |                         |
| Installers Mar |                           |                 | xation Illeraper                                    |                   | In the second second    |
|                | auger too                 |                 |                                                     |                   | the second second       |
| Total Record   | is: 5 Page No             | (1/1            |                                                     |                   |                         |
| Action         | Location Name             |                 | Address                                             | User D            | Password                |
| 0              | Rest Destal               |                 | 110 mode and administration frame locality with the | adapt10           | duma 175                |
| 2              | Bast Orthodoxia           |                 | 65% McCode Deal Distance Di 10%                     | Print and         | demail 12               |
| a              | Ora Chatham Castar        |                 | 117 Starkinster Hare Ettelsenk, Fanneskania - 18718 | 1/Defter          | demot 11                |
|                | test.                     |                 | tast Fitzburgh, Barrandvaria - 15218                | test123           | demot13                 |
|                |                           |                 | and the second second second second                 |                   |                         |

After clicking the magnifying glass, check boxes are presented to the user that can be selected to determine the levels of security to be granted to the Location Manager. The levels and description of functionality are:

- Attach Practice allows the manager to attach locations to the practice associated with the Practice Manager granting privileges.
- View Provider Locations allows the Location Manager to view other locations where a specific provider may practice.
- Attach Location to the Provider is used to connect a vision provider to a new location or an office he or she may start to practice in.
- **Remove Provider from the Location** can only be utilized for offices the Location Manager has access to. This action can be used to disassociate a provider from an office where he or she no longer practices.
- Enable to Submit Claims for Provider allows the Location Manager to submit claims on behalf of an authorized provider of services.
- Enable to Submit Vision Benefit Request for Provider allows the Location Manager to submit a Vision Benefit Request "authorization" for services.

The main thing to remember is though all Location Managers may work under the same practice, they can only see the locations and providers to which they have been given access rights.

| ame : Practice          | e Manager                    |                         | Network : U    | <b>ЈРМС</b> | Network                    |                                 | Dat                                  | e:11/                       | 30/2011                |                         | Help              | 🧐 Home                                     | Logo    |
|-------------------------|------------------------------|-------------------------|----------------|-------------|----------------------------|---------------------------------|--------------------------------------|-----------------------------|------------------------|-------------------------|-------------------|--------------------------------------------|---------|
| rovider                 | Eligibility                  | Claims                  | Claims Status  | Visio       | n Benefit Reques           | st Vision                       | Benefit Request Statu                | •                           | Location               | i-answ                  | ver               |                                            |         |
| Access Rigl             | nts                          |                         |                |             |                            |                                 |                                      |                             |                        |                         | Go Ba             | ack Save                                   | Reset   |
| Location Name           | Address                      |                         | Attac<br>Pract | h           | View Provider<br>Locations | Attach location to the provider | Remove Provider<br>from the location | Enable<br>Claims<br>Provide | to submit<br>for<br>er | Enable to<br>PreD for P | submit<br>rovider | Enable to sul<br>Benefit Requi<br>Provider | est for |
| Vision<br>Provider 1    | 112 Washing<br>Place Pittsbu | ton<br>rsh. PA 15219    |                |             |                            | 2                               |                                      |                             |                        |                         |                   |                                            |         |
| Vision<br>Provider 2    | 112 Weshing<br>Pittsburgh, P | ton Place,<br>A 15219   |                |             |                            |                                 |                                      |                             |                        |                         |                   |                                            |         |
| Vision Test<br>Provider | 112 Washing<br>Pittsburgh, P | ston Place,<br>PA 15219 | Ø              |             |                            |                                 |                                      |                             |                        |                         |                   |                                            |         |
| Vision<br>Provider 3    | 112 Washing<br>Pittsburgh, R | ton Place,<br>PA 15219  |                |             |                            |                                 |                                      |                             |                        |                         |                   |                                            |         |

When the user has completed granting rights, clicking the **Save** button will display a message that **Access Rights** saved successfully. The user will click **OK** to close the message.

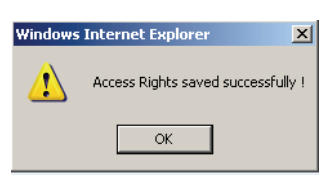

### Profile

This information can be accessed from the "Profile" tab:

- Main Information pertaining to demographic and practice specifics.
- **Supporting Documentation** of provider's credentials.
- **Declarations** of provider's history.
- **Review** capabilities of the electronic credentialing form.

<u>The Provider's Profile</u> and all the associated information are proprietary and protected. Once initial registration has been completed, whether by entry by provider or transfer of information from credentialing application, the provider profile information is locked down and not accessible by users to protect the confidentiality of the information.

|                                                          | UPMC                                                | Vision.                             | Advanta                         | ıge                                                               |                                                                                                    |                                                                                                    |              |          |          |          |
|----------------------------------------------------------|-----------------------------------------------------|-------------------------------------|---------------------------------|-------------------------------------------------------------------|----------------------------------------------------------------------------------------------------|----------------------------------------------------------------------------------------------------|--------------|----------|----------|----------|
| Name: Bill Nes                                           |                                                     |                                     |                                 | Network : U                                                       | PMC Network                                                                                                    | Dat                                                                                                    | e:11/21/2011 | 🕜 Hel    | p 🧌 Home | 📭 Logoff |
| Profile                                                  | Change Password                                     | Eligibility                         | Claims                          | Claims Status                                                     | Vision Benefit Request                                                                                                    | Vision Benefit Request Status                                                                                                  | Payments     | i-answer |          |          |
|                                                          |                                                     |                                     | If y<br>Ii                      | ou are registering a<br>please be sure to o<br>ncomplete informat | Welcome to the UPMC Provi<br>ATTENTION PROVII<br>is a user in order to submi<br>omplete all tabs under the<br>ion could result in a delay | ider Portal.<br>DER<br>t an application for credentialin<br>Profile section of this portal.<br>in processing your application. | 9,           |          |          |          |
| <ul> <li>Please click t</li> <li>To Start the</li> </ul> | the HELP button for inst<br>application process, pl | tructions on na<br>ease click the p | vigating the po<br>profile tab. | rtal and for instructio                                           | ns on completing an online a                                                                                                    | pplication.                                                                                                    |              |          |          |          |

UPMC Vision *Advantage* has pre-populated the **Profile** tab with data received on the initial application. If there are any changes in the populated data needs to be updated, please contact Network Management or the UPMC Vision *Advantage* Vision Benefits Advisory Team to communicate those changes.

#### **Main Information**

By clicking on the **Profile** tab, the user will see additional available tabs. As illustrated, the user is reminded the profile information is proprietary and confidential and, therefore, not viewable.

|              |                           |                 |                | Network : U   | PMC Network            | Dat                           | 2:11/22/2011 | 🕜 Help   | 🧆 Home | Log |
|--------------|---------------------------|-----------------|----------------|---------------|------------------------|-------------------------------|--------------|----------|--------|-----|
| ofile        | Change Password           | Eligibility     | Claims         | Claims Status | Vision Benefit Request | Vision Benefit Request Status | Payments     | i-answer |        |     |
|              |                           |                 |                |               |                        |                               |              |          |        |     |
|              |                           |                 |                |               |                        |                               |              |          |        |     |
|              |                           |                 |                |               |                        |                               |              |          |        |     |
|              |                           |                 |                |               |                        |                               |              |          |        |     |
| Р            | rovider Name: St          | einberg, Mich   | aei L          |               | Primary Spe            | ecialty:                      |              |          |        |     |
|              |                           |                 |                |               |                        |                               |              |          |        | -   |
|              |                           |                 |                |               |                        |                               |              |          |        |     |
| Main Informa | tion Susperting Informat  | ing Declaration | Deview and S   | ukasit        |                        |                               |              |          |        |     |
| Main Informa | ation Supporting Informat | ion Declaration | s Review and S | ubmit         |                        |                               |              |          |        |     |

The first tab available from left to right is **Main Information**, which contains:

- Demographics Confidential information pertaining to the user/provider that is secure and proprietary
- Practice Displays the practice and location information of the user/provider
- Specialty
- Licensure
- Professional Liability

**<u>Supporting Information</u>** presents five additional tabs of information for the user.

|                                                                                          | UPMC                                                                                                    | Vision                                       | Advanta                                 | ıge                  |                         |                                |               |          | Ì                 |           |
|------------------------------------------------------------------------------------------|----------------------------------------------------------------------------------------------------|----------------------------------------------|-----------------------------------------|----------------------|-------------------------|--------------------------------|---------------|----------|-------------------|-----------|
| e : Bill Nes                                                                             |                                                                                                    |                                              |                                         | Network : UPM        | C Network               | Da                             | te:11/22/2011 | 😢 Help   | 🧐 Home            | Logoff    |
| file                                                                                     | Change Password                                                                                                | Eligibility                                  | Claims                                  | Claims Status        | Vision Benefit Request  | Vision Benefit Request Status  | Payments      | i-answer |                   |           |
| 1                                                                                        | Provider Name: Nes                                                                                             | , Bill                                       |                                         |                      | Primary Spe             | ecialty:                       |               |          |                   | ]         |
| l<br>Main Informatii<br>Employment                                                       | Provider Name: Nes                                                                                             | on Declaratio                                | ns Review and                           | Submit               | Primary Spe             | ecialty:                       |               |          |                   | ]         |
| l<br>Main Informati<br>Employment<br>mploymen                                            | Provider Name: Nes<br>on Supporting Informati<br>History Hospital Privilege<br>It History                      | , Bill<br>on Declaratio<br>s Education/T     | ns Review and                           | Submit               | Primary Spe             | ecialty:                       |               |          | Can               | cel Reset |
| Main Informatik<br>Employment<br>mploymen<br>itate<br>Select                             | Provider Name: Nes<br>on Supporting Informati<br>History Hospital Privilege<br>It History                      | , Bill<br>on Declaratio<br>s Education/T     | ns Review and                           | Submt                | Primary Spe<br>Practice | 2 <b>cialty:</b><br>/ Employer |               |          | Can               | Cel Reset |
| lain Informatik<br>Employment<br>tate<br>Select<br>otal Recor                            | Provider Name: Nes<br>on Supporting Informati<br>History Hospital Privilege<br>It History                      | , Bill<br>Declaratio<br>S Education/T        | ns   Review and<br>raining   Certifica  | Submt                | Primary Spe<br>Practice | 2 <b>cialty:</b><br>/Employer  |               |          | Can               | cel Reset |
| lain Informatik<br>imployment<br>aployment<br>tate<br>Select<br>otal Recor<br>ecords Per | Provider Name: Nes<br>on Supporting Informati<br>History Hospital Privilege<br>It History<br>rds: 2<br>Page 20 | on Declaratio<br>s Education/T<br>Page No: 1 | ns    Review and<br>raining   Certifica | Submt tion Documents | Primary Spe             | ecialty:<br>/Employer          |               |          | Can<br>Go to page | Cel Reset |

The five tabs listed under Supporting Information are:

- Employment History
- Hospital Privileges
- Education/Training
- Certification
- Documents

**Declarations** would be made by the user if using the online credentialing application to declare any negative determinations associated with:

- Licenses
- Privileges
- Law enforcement
- Liabilities

|                                           | UPMC                                                                             | Vision∡                              | Advanti                            | ıge                                              |                                                                 |                                                                     |                |                 |                  |            |
|-------------------------------------------|----------------------------------------------------------------------------------|--------------------------------------|------------------------------------|--------------------------------------------------|-----------------------------------------------------------------|---------------------------------------------------------------------|----------------|-----------------|------------------|------------|
| ne : Bill Nes                             | S                                                                                |                                      |                                    | Network : U                                      | PMC Network                                                     | Dat                                                                 | e:11/22/2011   | 🕜 Hel           | p 秀 Homi         | e 📭 Logoff |
| ofile                                     | Change Password                                                                  | Eligibility                          | Claims                             | Claims Status                                    | Vision Benefit Request                                          | Vision Benefit Request Status                                       | Payments       | i-answer        |                  |            |
|                                           |                                                                                  |                                      |                                    |                                                  |                                                                 |                                                                     |                |                 |                  | 1          |
|                                           | Provider Name: Nes                                                               | s, Bill                              |                                    |                                                  | Primary Spe                                                     | cialty:                                                             |                |                 |                  |            |
|                                           |                                                                                  |                                      |                                    |                                                  |                                                                 |                                                                     |                |                 |                  | 40         |
| Main Informa                              | ation Supporting Information                                                     | Declarations                         | Review and Si                      | ubmit                                            |                                                                 |                                                                     |                |                 |                  |            |
| Declaratio                                | ons                                                                              |                                      |                                    |                                                  |                                                                 |                                                                     |                |                 | Can              | cel Reset  |
| lave you ev<br>action(s), or<br>1 License | ver had any of the following<br>r have you voluntarily reline<br>r, in any State | g denied, revoke<br>quished any of t | ed, suspended,<br>the following in | restricted, lost, limit<br>anticipation of any o | ed, placed on probation, incl<br>f these actions, or are any of | uding but not limited to disciplinary<br>these actions now pending? |                |                 | <sub>Yes</sub> C | No C       |
| 2 DEA reg                                 | gistration                                                                       |                                      |                                    |                                                  |                                                                 |                                                                     |                |                 | Yes C            | No C       |
| 3 Other p                                 | professional registration/lic                                                    | ense                                 |                                    |                                                  |                                                                 |                                                                     |                |                 | Yes C            | No C       |
| 4 Academ                                  | nic appointment                                                                  |                                      |                                    |                                                  |                                                                 |                                                                     |                |                 | Yes C            | No C       |
| 5 Medical                                 | I/Clinical/Hospital staff priv                                                   | vileges                              |                                    |                                                  |                                                                 |                                                                     |                |                 | Yes C            | No C       |
| 6 Preroga                                 | atives/rights on any medic                                                       | al staff                             |                                    |                                                  |                                                                 |                                                                     |                |                 | Yes C            | No C       |
| 7 Other in                                | nstitutional affiliation statu                                                   | s                                    |                                    |                                                  |                                                                 |                                                                     |                |                 | Yes C            | No C       |
| 8 Profess                                 | ional society membership                                                         |                                      |                                    |                                                  |                                                                 |                                                                     |                |                 | Yes C            | No C       |
| 9 Profess                                 | ional liability insurance                                                        |                                      |                                    |                                                  |                                                                 |                                                                     |                |                 | Yes C            | No C       |
| LO Have yo                                | ou ever had disciplinary a                                                       | ction taken aga                      | inst you in the                    | military?                                        |                                                                 |                                                                     |                |                 | Yes C            | No C       |
| 11 Have ar                                | ny complaints been filed a                                                       | gainst you with                      | a professional                     | association or denta                             | al/medical society?                                             |                                                                     |                |                 | Yes C            | No C       |
| 2 Have yo                                 | ou ever been advised that                                                        | you should not                       | t perform your                     | professional or dent                             | al/medical staff duties?                                        |                                                                     |                |                 | Yes O            | No C       |
| 13 Have yo                                | ou used illegal drugs in the                                                     | e last ten years                     | 7                                  |                                                  |                                                                 |                                                                     |                |                 | Yes C            | No C       |
| 4 Have yo                                 | ou ever been convicted of                                                        | , or pleaded gu                      | ilty to, a crime                   | or felony, including                             | a verdict of guilty following                                   | a plea of nolo contendere?                                          |                |                 | Yes C            | No C       |
| 5 Have yo<br>been de                      | ou been the subject of any<br>enied?                                             | / Medicaid, Med                      | licare, or other                   | governmental or th                               | rd party payer sanctions; or                                    | r has your participation in these or                                | any other gove | rnment programs | Yes C            | No C       |
|                                           |                                                                                  |                                      |                                    |                                                  |                                                                 |                                                                     |                |                 |                  |            |

**<u>Review and Submit</u>** is the final step a user would execute for the purposes of submitting an online credentialing application. It offers the ability to review all data populated on the various screens and compiled in a facsimile of a physical application.

|                            | UPMC                                   | Vision.         | Advanti        | age                   |                        |                                   |                  |          |        |           |
|----------------------------|----------------------------------------|-----------------|----------------|-----------------------|------------------------|-----------------------------------|------------------|----------|--------|-----------|
| ame: Bill Nes              |                                        |                 |                | Network : U           | PMC Network            | Dat                               | e:11/22/2011     | 😢 Help   | 🧌 Home | F Logoff  |
| Profile                    | Change Password                        | Eligibility     | Claims         | Claims Status         | Vision Benefit Request | Vision Benefit Request Status     | Payments         | i-answer |        |           |
| Main Informa               | tion Supporting Information            | Declarations    | Review and Su  | ıbmit                 |                        |                                   |                  |          |        | and Breat |
| Enter your<br>I have revie | name here<br>wed the application and I | accept that all | the informatio | n provided herein are |                        | nowledge and I am authorized to s | ubmit this appli | cation.  |        |           |

By clicking the red check mark, the user will open the application for review.

### **Change Password**

In this chapter, the user will learn how to:

- Change the password for the user currently logged in to Vision Online.
- Use the correct password complexity in the event the user did not satisfy the predesigned requirement.

The user will select the Change Password tab if a password change is desired.

| Exame: Hex, Bill. Ideboork: UPPIC Network: UPPIC Network: UPPIC Ne |                                  | UPMC                                             | Vision                              | Advanti                         | age                     |                                                                                    |                                                                                                    |                                                                                |                                                                |                 |                   |        |      |        |
|----------------------------------------------------------------------------------------------------|----------------------------------|--------------------------------------------------|-------------------------------------|---------------------------------|-------------------------|------------------------------------------------------------------------------------|----------------------------------------------------------------------------------------------------|--------------------------------------------------------------------------------|----------------------------------------------------------------|-----------------|-------------------|--------|------|--------|
| Profile       Change Paaswort       Englishty       Chains       Chains       Vision Benefit Request       Vision Benefit Request Status       Payments       Lankwer       Lonkwer       Lonkwer         Welcone to the UPHC Provider Portal.         ATTENTION FROMUNES         If you are registering as a user for boshdmir an application for ordentialing, please be sure to complete all tabs under the Profile section of this portal. Incomplete information could result in a delay in processing your application. <ul> <li>Please click the HILP button for instructions on navigating the portal and for instructions on completing an use application.</li> <li> <ul> <li>To Start the application process, please thick the profile Tab.</li> </ul></li></ul>                                                                                                    | Name : Nes, Bill .               |                                                  |                                     |                                 | lieb                    | work : UPHC Network                                                                |                                                                                                    |                                                                                |                                                                |                 | Date : 08/03/2011 | 🕐 Help | Mome | Logoff |
| Welcame to the UPHC Provider Partal.         ATTINITORI PROVIDER         If you are registering as a user for so sobult an application for credentialing.         please bits under the profile action of this portal.         Incomplete information could result in a delay in processing your application.         • Please click like HLP batton for instructions on navigating like portal and for instructions on completing an online application.                                                                                                    | Profile                          | Change Password                                  | Eligibility                         | Claims                          | Claime Status           | Vision Benefit Request                                                             | Vision Benefit Request Status                                                                                                    | Payments                                                                       | Lanswer                                                        | i-forms / links |                   |        |      |        |
|                                                                                                    | • Please click<br>• To Start the | the HEP botton for in<br>application process, pl | tructions on na<br>case click the p | vigating the po<br>profile tab. | etal and for instructio | If you are replin<br>please be so<br>Incomplete i<br>ons on completing an online o | Welcome to the UPPIC Pro-<br>ATTENTION PROV<br>terms as user in order to subs<br>ure to complete at table under the<br>alormation could result in a deb | vider Portal.<br>IDER<br>itt an applicat<br>ie Profile socti<br>y in processin | on for credentialin<br>on of this portal.<br>your application. | <b>16.</b>      |                   |        |      |        |

The user is required to satisfy the password complexity as stated below:

Submit Cance

| Windows | Internet Explorer                                                            | ×                                                                                                 |
|---------|------------------------------------------------------------------------------|---------------------------------------------------------------------------------------------------|
| 1       | The minimum password requirement for user accounts needs to be 7 characters. | Password complexity requires the following: uppercase alpha, lowercase alpha, numeric and symbol. |
|         |                                                                              | OK                                                                                                |

Once the requirements are satisfied, the user will receive the following confirmation, in addition to an e-mail confirmation:

|              | Windows | Internet Explorer        | ×nt     | age |
|--------------|---------|--------------------------|---------|-----|
| First time   |         | Your password has been u | odated. | ied |
| New Password | 1       | ок                       |         |     |
| Confirm Pass | v       |                          |         |     |
|              |         | Submit Cancel            |         |     |

Vision Advantage Online Manual 11-14-11 — Edition 1

21

### Verifying and Viewing Patient's Eligibility

In this chapter, the user will learn how to:

- View subscriber and dependent demographic information, including the dependent relationship to the subscriber, and group information.
- View effective dates of coverage.
- View plan benefit information.
- View a specific patient's Spending Summary, which displays benefit frequencies and limitations for vision services.

#### Eligibility

Determining a patient's eligibility and plan benefits is an important step in the treatment process. Vision OnLine provides the provider's office with the ability to check eligibility online as needed. The information that is available is driven from the subscriber's (employee's) Social Security number. From the **Home** page, click on the **Eligibility** tab to begin the search/view process. Clicking on the **Home** icon will return the user to the Vision OnLine **Home Screen**.

Narrowing the search will speed up the verification process on the part of the office or billing staff. To begin the search process to view a patient's eligibility and plan information, use the following search options:

- UPMC Vision Advantage Name : Nes, Bill . Network : UPMC Network Date : 08/04/2011 Help 🤗 Ho Vision Benefit Request Status Payments i-answei Profile Change Password Eligibility Claims Status Vision Benefit Request i-forms / links aber List Patient Latt No Date Of Birth 1 123-456-789 Total Records: 3 Page No: 1/1 View Plans Name Date of Birth Relation Subscriber Q SHITH, HARY 04/16/1960 SUBSCRIBER SMITH, MARY 11111111-01 Q SMITH, JOE 11111111-02 05/30/1960 SHITH, MARY SPOUSE C SMITH, Kim 11111111-03 03/29/1992 DEPENDENT SHITH, MARY
- To view the entire family (subscriber and eligible dependents), enter the subscriber's SSN.

<u>0r</u>

ase input SSN or first and last na

- To view a specific member's eligibility record, enter that patient's first and last name in the appropriate fields.
- Entering a date of birth will further refine the results of the search.

When entry of the relevant data is complete, click on the Search button to see the results.

Once the subscriber and/or dependent data results are displayed, the following actions can be performed by the user to view plan or demographic information.

| e : Nes, Ba .  |                 |                                                                                                    |        | Netwo                  | rk : UPMC Network      |                                                                                                    |               |          |                | Date : 08/04/201 | 11 🕢 Help | Mome       | Logof  |
|----------------|-----------------|----------------------------------------------------------------------------------------------------|--------|------------------------|------------------------|----------------------------------------------------------------------------------------------------|---------------|----------|----------------|------------------|-----------|------------|--------|
| die            | Change Password | Eligibility                                                                                                    | Claims | Claims Status          | Vision Benefit Request | Vision Benefit Request Sta                                                                                      | us Payments   | i-answer | l-forms (links |                  |           |            | ,      |
|                |                 |                                                                                                    |        |                        |                        |                                                                                                    |               |          |                |                  |           |            |        |
| ubscriber/He   | ember List      |                                                                                                    |        |                        |                        |                                                                                                    |               |          |                |                  |           | Hide Crite | ria Be |
| Atteribar \$8N | 3-456-789       |                                                                                                    |        | Patient First Name     | 10                     | Pas                                                                                                    | ent Last Name | 12       |                | Date Of Birth    |           |            |        |
| otal Records:  | 3               | Page No: 1/1                                                                                                   | V.     |                        |                        | Laboration of the second second second second second second second second second second second second second se |               |          |                |                  |           |            | 344    |
| ew Plans Nam   | tuð             | the second second second second second second second second second second second second second second second s |        | Subscriber Member 1D a |                        | D                                                                                                    | te of Birth   |          | Relationship   | Subact           | nber      |            |        |
| L Q 8M         | OTH, MARY       |                                                                                                    |        | 11111111-01            |                        | 0                                                                                                    | /16/1960      |          | SUBSCRIBER     | SHITH            | , MARY    |            |        |

- View a patient's eligibility and demographic information by clicking on the magnifying glass in the **View** column.
- View the plan information by clicking on the magnifying glass in the View Plans column.
- Hide the search boxes by clicking on the **Hide Criteria** button (the **Show Criteria** button will replace the **Hide** button).
- Click on the **Reset** button to enable entry of new search criteria.

The user can now verify the patient's information. The following actions can now be performed:

• Click on the magnifying glass in the **View** column to see the patient's demographic information and effective and termination dates.

#### <u>0r</u>

• Click on the magnifying glass in the **View Plans** column to see the patient's benefit plan details, including copayment information, if applicable.

|                               | UPMC                                                                                                    | Vision 2    | 1dvant. | nge                  |                        |                        |           |          |                |                |                   |              |               |
|-------------------------------|----------------------------------------------------------------------------------------------------|-------------|---------|----------------------|------------------------|------------------------|-----------|----------|----------------|----------------|-------------------|--------------|---------------|
| Name : Nes,                   | sill .                                                                                                    |             |         | Netw                 | ork : UPMC Network     |                        |           |          |                |                | Date : 08/04/2011 | 🕑 Help 🥠 Hom | e P Logoff    |
| Profile                       | Change Password                                                                                                    | Eligibility | Claims  | Claims Status        | Vision Benefit Request | Vision Benefit Request | Status    | Paymenta | i-ansiver      | i-forms (links |                   |              |               |
|                               |                                                                                                    |             |         |                      |                        |                        |           |          | and the second |                |                   |              |               |
| 12                            |                                                                                                    |             |         |                      |                        |                        |           |          |                |                |                   |              |               |
| Subscribe                     | r/Member List                                                                                                    |             |         |                      |                        |                        |           |          |                |                |                   | Hide C       | itteria Reset |
| Subseriber 1                  | 122,455,700                                                                                                    |             |         | Patient First Name   | 1                      |                        | Patient L | att Name | 1              |                | Date Of Birth     |              |               |
| -                             |                                                                                                    |             |         |                      |                        |                        |           |          |                |                |                   |              | Search        |
| View View                     | Name                                                                                                    | Page No: 1/ | 1       | Subscriber/Member ID | *                      |                        | Date of   | Birth    |                | Relationship   | Subscriber        | -            |               |
| aa                            | SMITH, MARY                                                                                                    |             |         | 11111111-01          |                        |                        | 04/16/    | 1960     |                | SUBSCRIBER     | SMITH, MARY       |              |               |
| Asto Sas                      |                                                                                                    |             |         |                      |                        |                        |           |          |                |                |                   |              |               |
|                               |                                                                                                    |             |         |                      |                        |                        |           |          |                |                |                   |              |               |
|                               |                                                                                                    |             |         |                      |                        |                        |           |          |                |                |                   |              |               |
|                               |                                                                                                    |             |         |                      |                        |                        |           |          |                |                |                   |              |               |
|                               |                                                                                                    |             |         |                      |                        |                        |           |          |                |                |                   |              |               |
|                               | and state of the state of the s |             |         |                      |                        |                        |           |          |                |                |                   |              |               |
| <ul> <li>Picase in</li> </ul> | put son or next and last na                                                                                                    | HHL.        |         |                      |                        |                        |           |          |                |                |                   |              |               |

The patient's demographic screen is shown below and the additional actions available from this screen are:

- Click on the **Plan** icon to view the plan benefits information.
- Click on Spending Summary to view benefit frequencies and limitations for vision services.
- To return to the eligibility search screen, click on the **Go Back** button.
- To print the member's demographics, click on the **Print** button.

|                   | UPMC            | Vision 2    | Advanta | ige           |                        |                               |          |            |                 |                 |                          |        |
|-------------------|-----------------|-------------|---------|---------------|------------------------|-------------------------------|----------|------------|-----------------|-----------------|--------------------------|--------|
| ame : Nes, Bill . |                 |             |         | lietw         | ork : UPMC Network     |                               |          |            |                 | Date:08/04/2011 | 🕜 Help 🤭 Home 🕴          | Logoff |
| Profile           | Change Password | Eligibility | Claims  | Claims Status | Vision Benefit Request | Vision Benefit Request Status | Paymenta | i-enervier | i-forms / links |                 |                          |        |
|                   |                 |             |         |               |                        |                               |          | -          |                 |                 |                          |        |
| View Details      |                 |             |         |               |                        |                               |          |            |                 |                 | Spending Summary Ge Bask | Print. |
| Name              |                 | SUITH N     | IARY    |               |                        | Hembe                         | (#       |            | 1111111101      |                 |                          |        |
| Date of Birth     |                 | 04/16/19    | 60      |               |                        | Gender                        |          |            | P.              |                 |                          |        |
| Relation          |                 | SUBSCR      | IBER    |               |                        | Addres                        | e.0      |            | 101 5th St      |                 |                          |        |
| Address2          |                 |             |         |               |                        | Addres                        | 13       |            |                 |                 |                          |        |
| City              |                 | Ross Tow    | mship   |               |                        | State                         |          |            | Pennsylvania    |                 |                          |        |
| Zo                |                 | 15229       |         |               |                        | Phone                         |          |            | (412) 630-1111  |                 |                          |        |
| Subscriber Nam    | ne              | SMITHUM     | ARY     |               |                        | Subscr                        | ber#     |            | 11111111-01     |                 |                          |        |
|                   |                 |             | 14 C    |               |                        | Fod Da                        | te .     |            |                 |                 |                          |        |
| Effective Date    |                 | 01/01/20    | 11      |               |                        |                               |          |            |                 |                 |                          |        |

The screen shot below shows the **Plan View** pop-up box and lists the Benefit Type, Plan, Effective Date and End Date of the plan.

• Clicking on the Adobe icon under **Plan** will provide the user with a plan benefits grid for the patient.

• Clicking on the **Cancel** button will close the pop-up box.

|                 | UPMC                       | Vision A    | 1dvanta | ige                  |                    |                     |                                 |             |          |                |                   |                        |
|-----------------|----------------------------|-------------|---------|----------------------|--------------------|---------------------|---------------------------------|-------------|----------|----------------|-------------------|------------------------|
| Name : Nes, Bil | 6.                         |             |         | Netwo                | ork : UPIAC Netwo  | ork                 |                                 |             |          |                | Date : 08/04/2011 | 🕑 Help 🧌 Home 🚺 Logoff |
| Profile         | Change Password            | Elgibility  | Claims  | Claims Status        | Vision Benefit Reg | west                | Vision Benefit Request Status   | Paymenta    | i-answer | Hforms / links |                   |                        |
| _               |                            |             |         |                      |                    |                     |                                 |             |          |                |                   |                        |
| Subscriber      | Hember List                |             |         |                      |                    |                     |                                 |             |          |                |                   | Flide Criteria Reset   |
| Subscriber SS   | N<br>100 JEE 700           |             |         | Patient First Name   | Plan Vies          | w - Microso         | ft Internet Lopks or provided b |             | 4        |                | Date Of Birth     |                        |
| Total Recor     | de: 3                      | Pane No: 1/ | 1       | Linay                | -                  |                     |                                 |             | 1        |                |                   | Search                 |
| View View       | Lame                       |             |         | Subscriber Member 10 | s Benefit          | ew.                 | Effective                       | End         |          | Relationship   | Subscriber        |                        |
| qq              | SMITH, MARY                |             |         | 1111111-01           | Type               | Plan                | PMC Standard Vision 400101      | Date        |          | SUBSCRIBER     | SHITH, MARY       |                        |
|                 |                            |             |         |                      | • Click o          | i) تيا<br>بر (گر) ا | 1) (WO )                        | escription. |          |                |                   |                        |
| + Please inpu   | t SSN or first and last na | ne.         |         |                      |                    |                     |                                 |             |          |                |                   |                        |

From the **View Details** screen, click on the **Spending Summary** button to view the eligible benefits for the current benefit year.

|                  | UPMC Vision Advantage |             |        |               |                        |                               |          |          |                 |                  |                      | .Q      | 993)<br> |
|------------------|-----------------------|-------------|--------|---------------|------------------------|-------------------------------|----------|----------|-----------------|------------------|----------------------|---------|----------|
| me : Nes, Bill . |                       |             |        | Netw          | ork : UPMC Network     |                               |          |          |                 | Date: 08/04/2011 | 🕜 Hain               | A Home  | I onoff  |
| Profile          | Change Password       | Eligibility | Claims | Claims Status | Vision Benefit Request | Vision Benefit Request Status | Payments | i-answer | i-forms / links |                  |                      |         |          |
|                  |                       |             |        |               |                        |                               |          |          |                 |                  |                      |         |          |
| View Details     |                       |             |        |               |                        |                               |          |          |                 |                  | Spending Summary     | Go Back | Print    |
| Name             |                       | SMITH, N    | IARY   |               |                        | Memb                          | er#      |          | 11111111-01     |                  | countering community | 00 000  |          |
| Date of Birth    |                       | 04/16/19    | 60     |               |                        | Gende                         | r        |          | F               |                  |                      |         |          |
| Relation         |                       | SUBSCR      | RIBER  |               |                        | Addres                        | s1       |          | 101 5th St      |                  |                      |         |          |
| Address2         |                       |             |        |               |                        | Addres                        | is3      |          |                 |                  |                      |         |          |
| City             |                       | Ross Tov    | vnship |               |                        | State                         |          |          | Pennsylvania    |                  |                      |         |          |
| Zip              |                       | 15229       |        |               |                        | Phone                         |          |          | (412) 630-1111  |                  |                      |         |          |
| Subscriber Nam   | e                     | SMITH,M     | ARY    |               |                        | Subsc                         | iber#    |          | 11111111-01     |                  |                      |         |          |
| Effective Date   |                       | 01/01/20    | 11     |               |                        | End D                         | ate      |          |                 |                  |                      |         |          |
| Group ID # / Nan | ne                    | 008792/     | UPP    |               |                        | Plan                          |          |          | ₽⁄              |                  |                      |         |          |
|                  |                       | 5001327     |        |               |                        | 1 101                         |          |          | 87.             |                  |                      |         |          |

Once the **Spending Summary List** screen appears, click on the magnifying glass to view the vision spending summary.

|                  | UPMC            | √ision A     | ldvanta <sub>ž</sub> | ge            |                        |                               |                 |          | 4      |          |
|------------------|-----------------|--------------|----------------------|---------------|------------------------|-------------------------------|-----------------|----------|--------|----------|
| Name : Nes, Bill |                 |              |                      | Network : UI  | PMC Network            | Dat                           | e:10/11/2011    | 🕐 Help   | 🥵 Home | F Logoff |
| Profile          | Change Password | Eligibility  | Claims               | Claims Status | Vision Benefit Request | Vision Benefit Request Status | Payments        | i-answer |        |          |
|                  |                 |              |                      |               |                        |                               |                 |          |        |          |
| Plan             |                 |              |                      |               |                        |                               |                 |          |        | Go Back  |
| View Benefit     | Des             | scription    |                      |               | Effective Date         |                               | Termination Dat | e        |        |          |
| Q Vision         | VIS             | SION PREMIUM |                      |               |                        |                               |                 |          |        |          |
|                  |                 |              |                      |               |                        |                               |                 |          |        |          |

Below is an example of a patient's Spending Summary for the current benefit year. The page that follows the view gives a description of the fields on the summary. The only additional user action available is the **Go Back** button to return to the member demographics page.

|                                                                        |                                       |                                                   |                                     |                                   |                                              |                       |         |                 |                  |                          | -0      |
|------------------------------------------------------------------------|---------------------------------------|---------------------------------------------------|-------------------------------------|-----------------------------------|----------------------------------------------|-----------------------|---------|-----------------|------------------|--------------------------|---------|
| ne: Nes, Bill                                                          |                                       |                                                   |                                     | Network : UPMC                    | Network                                      |                       | Date    | 2:10/11/2011    | He               | ip 🤫 Home                | Logof   |
| rofile                                                                 | Change Password                       | Eligibility                                       | Claims                              | Claims Status                     | Vision Benefit Request                       | Vision Benefit Reques | Status  | Payments        | i-answer         |                          |         |
|                                                                        |                                       |                                                   |                                     |                                   |                                              |                       |         |                 |                  |                          |         |
| Spending Summ                                                          | nary List                             |                                                   |                                     |                                   |                                              |                       |         |                 |                  |                          | Go Ba   |
| Plan Name                                                              | VIS                                   | ION PREMIUM                                       |                                     |                                   |                                              |                       |         |                 |                  |                          |         |
|                                                                        |                                       |                                                   |                                     |                                   |                                              |                       |         |                 |                  |                          |         |
| Member Name                                                            | VIS                                   | ION MEMBER,                                       | rest                                |                                   |                                              |                       |         |                 |                  |                          |         |
| Member Name<br>Member #                                                | VIS<br>200                            | ION MEMBER, 7                                     | rest                                |                                   |                                              |                       |         |                 |                  |                          |         |
| Member Name<br>Member #<br>Plan Document                               | VIS<br>200                            | ION MEMBER, 1<br>0000968-01                       | TEST                                | NISION PRE                        | MIUM(52)                                     |                       |         |                 |                  |                          |         |
| Member Name<br>Member #<br>Plan Document<br>Co-pay (In-Networ          | VIS<br>200<br>rk) Eligible for V      | ION MEMBER, 1<br>0000968-01<br>Vision Exam        | FEST<br>Exam Frequency              | VISION PRE                        | MIUM(52)<br>ed Frames Frequency              | Lens Allowed          | Lens Fi | equency         | Contacts Allowed | Contacts Fr              | equency |
| Member Name<br>Member #<br>Plan Document<br>Co-pay (In-Networ<br>15.00 | VIS<br>200<br>rk) Eligible for V<br>Y | ION MEMBER, 3<br>0000968-01<br><b>'ision Exam</b> | FEST<br>Exam Frequence<br>12 Months | VISION PRE<br>7 Frames Allow<br>Y | MIUM(52)<br>ed Frames Frequency<br>12 Months | Lens Allowed<br>Y     | Lens Fr | requency<br>ths | Contacts Allowed | Contacts Fr<br>12 Months | equency |

#### **Spending Summary Field Descriptions**

- 1) Co-Pay (In-Network) the member's copayment amount for an examination or lenses, depending on the member's benefit plan, for in-network services
- 2) Eligible for Vision Exam whether the member's plan provides coverage for a vision examination designated by "Y" or "N" or "P"
- 3) Exam Frequency if eligible, how often the member's plan will cover a vision examination
- 4) Frames Allowed whether a member's plan has a frame allowance designated "Y" or "N" or "P"
- 5) Frames Frequency if eligible, how often the member's plan will cover frames
- 6) Lens Allowed whether a member's plan has a lens allowance designated by "Y" or "N" or "P"
- 7) Lens Frequency if eligible, how often the member's plan will cover lenses
- 8) Contacts Allowed whether a member's plan has a contact lens allowance designated by "Y" or "N" or "P"
- 9) Contacts Frequency if eligible, how often the member's plan will cover contact lenses

#### Values for Spending Summary:

- Y Yes Benefit is available
- N No Benefit is not available

P – Benefit Request for services was submitted by you or another vision provider and the benefit type is pending. If you have questions regarding these services, contact the UPMC Vision *Advantage* Benefits Advisory team for details.

### Submitting a Claim

This module will demonstrate the thorough steps required to submit a UPMC Vision *Advantage* claim. The patient will first need to be determined as having active coverage with their plan in order to initiate this process. The tutorial will illustrate:

- Selecting the correct subscriber or member.
- The population of all required data fields.
- Showing what fields will be auto-populated by entering data in the first required fields.
- Mechanisms available to select proper coding of services rendered.
- The ability to correct data before finalizing a claim submission.
- Verifying the completion of a submitted claim.

Note:

To submit a claim using Vision OnLine, a location must be set up on the **Profile** tab. Please review these steps prior to submitting your first claim:

Click on the **Profile** tab, and then select the **Practice** tab.

If a practice name exists with a location, then you may begin submitting claims through Vision OnLine.

|                                   | UPMC                 | Vision                      | Advant           | age           |                        |                               |          |         |                  |                   |                        |
|-----------------------------------|----------------------|-----------------------------|------------------|---------------|------------------------|-------------------------------|----------|---------|------------------|-------------------|------------------------|
| lame : Nes, Bil                   |                      |                             |                  | liet          | work : UPHC Network    |                               |          |         |                  | Date : 08/08/2011 | 🕢 Help 🥠 Home 🕴 Logoff |
| Profile                           | Change Password      | Éligibility                 | Claims           | Claims Status | Vision Benefit Request | Vision Benefit Request Status | Payments | Lanawer | I-forms / links  |                   |                        |
| Main Infor                        | Provider Name: 1     | oos, Bill<br>oo   Decarator | is   Review and  | Subrit        | <b>SSN:</b> 2222       | 22222                         |          | Pr      | imary Specialty: |                   |                        |
| Provider I                        | ractice              | Licensure   Pro             | ressional Laoiny | 4             |                        |                               |          |         |                  |                   | Cancer Reset           |
| Tax ID<br>Total Rec<br>Records Pe | ords: 1<br>r Page 20 | Page No: 1                  | 1/1              |               |                        |                               |          |         | 1                |                   | Go to page 1           |
| Location 0                        | slete Practice Name  |                             |                  |               |                        |                               |          | Tax ID  |                  |                   |                        |
| ٩                                 | Blvd Eyes            |                             |                  |               |                        |                               | 123      | 455789  |                  |                   |                        |

When checking the **Profile** screen, if no practice or location exists (example below), follow these steps to add your practice and location:

- Enter your tax identification number in the **Tax ID** field and then click the **Search** button.
- Close the No Practice Found Adding New by clicking OK.
- Complete the Add Practice as on the following page and continue the steps.

|               | UPMC                        | Vision          | Advanta              | ge            |                        |                               |          |          |                 |                   |          |               |
|---------------|-----------------------------|-----------------|----------------------|---------------|------------------------|-------------------------------|----------|----------|-----------------|-------------------|----------|---------------|
| Name : Nes, E | Bill .                      |                 |                      | Netw          | ork : UPMC Network     |                               |          |          |                 | Date : 08/08/2011 | 🕜 Help 🥠 | Home 📭 Logoff |
| Profile       | Change Password             | Eligibility     | Claims               | Claims Status | Vision Benefit Request | Vision Benefit Request Status | Payments | i-answer | i-forms / links |                   |          |               |
|               | Provider Name:              | Nes, Bill       |                      |               | SSN: 22222             | 2222                          |          | Prim     | ary Specialty:  |                   |          |               |
| Main Info     | ormation Supporting Informa | tion Declaratio | ns Review and Su     | ıbmit         |                        |                               |          |          |                 |                   |          |               |
| Demograp      | phics Practice Specialty    | Licensure Pr    | ofessional Liability |               |                        |                               |          |          |                 |                   |          |               |
| Provider      | r Practice                  |                 |                      |               |                        |                               |          |          |                 |                   |          | Cancel Reset  |
| Tax ID        |                             |                 |                      |               |                        |                               |          |          |                 |                   |          | Search        |

If your tax identification number is already pre-loaded, you will be able to select from a list of office addresses to assign to the tax identification number. If the applicable address is not within the list, follow the directions below to add a new address to the tax identification number.

• If your tax identification number is not loaded, complete the practice screen by filling out the practice name for the tax identification and then click on the **Save** button.

|                                                                                                  | UPMC V                                  | Vision A                                             | dvanta                    | ıge                   |                        |                               |              |          |                        |
|--------------------------------------------------------------------------------------------------|-----------------------------------------|------------------------------------------------------|---------------------------|-----------------------|------------------------|-------------------------------|--------------|----------|------------------------|
| Name : Nes, Bill .                                                                               |                                         |                                                      | Network : U               | PMC Network           |                        | Dat                           | e:10/11/2011 | 🕜 Help   | o 🧌 Home 🛛 👎 Logoff    |
| Profile Ch                                                                                       | ange Password                           | Eligibility                                          | Claims                    | Claims Status         | Vision Benefit Request | Vision Benefit Request Status | Payments     | i-answer |                        |
|                                                                                                  |                                         | Practice -                                           | Microsoft Int             | ernet Explorer provid | ed by UPMC             |                               |              |          |                        |
| Provider Na<br>Main Information<br>Demographics Prac<br>Provider Practice<br>TaxID<br>10-1223344 | ame: Nes, Bill<br>Supporting Informatio | Add Pratice N<br>Tax ID<br>Practice N<br>* = Require | atice<br>lame<br>d Fields | 1                     | D-1223344 *            | Save                          | Cancel       |          | Cancel Reset<br>Search |

Once **Save** is selected, you will be able to add the physical office address(es) for the tax identification number by clicking on the magnifying glass under the **Location** heading.

|                                    | UPMC                        | Vision.         | Advanti                          | nge           |                        |                                  |              |          |            |             |
|------------------------------------|-----------------------------|-----------------|----------------------------------|---------------|------------------------|----------------------------------|--------------|----------|------------|-------------|
| lame : Nes, Bill                   | le le                       |                 | Network : U                      | PMC Network   |                        | Dat                              | e:10/11/2011 | 🕜 Hel    | Home       | Logoff      |
| Profile                            | Change Password             | Eligibility     | Claims                           | Claims Status | Vision Benefit Request | Vision Benefit Request Status    | Payments     | i-answer |            |             |
| Main Inforr                        | mation Supporting Informati | ion Declaration | s Review and fessional Liability | Submit        | on portion of a        | in tradition with the Armonian C |              |          |            |             |
| Provider F                         | Practice                    |                 |                                  | 4             |                        |                                  |              |          | C          | ancel Reset |
| Tax ID<br>Total Reco<br>Records Pe | ords: 1<br>Ir Page 20       | Page No: 1      | 1/1                              |               |                        |                                  |              |          | Go to page | Search      |
| Location De                        | elete Practice Name         |                 |                                  |               |                        | Tax ID                           |              |          |            |             |
| a, t                               | North Hills Eyes            |                 |                                  |               |                        | 101223344                        |              |          |            |             |

Select **Add** from the following screen. If addresses are populated, you may select a location to tie to your tax identification number. If not, hit the **Add** button again and you will see the following screen:

| ļ                  | UPMC Vis               | ion <i>Advantage</i><br>Microsoft Internet Explorer provided by UP | мс       |                 | LICX                  |                 |
|--------------------|------------------------|--------------------------------------------------------------------|----------|-----------------|-----------------------|-----------------|
| Name : Nes, Bill . | Add Practice Office Lo | ocation                                                            |          | Go Back         | C Save Reset          | Home The Logoff |
| Profile            | Practice Name          | North Hills Eyes                                                   | Tax ID   | 10-1223344      |                       |                 |
|                    | Location Name          | *                                                                  | Address1 |                 | •                     |                 |
|                    | Address2               |                                                                    | City     |                 | h                     |                 |
| Provider Offi      | State                  | Select 💌 *                                                         | Zip      | *               |                       | re Reset Add    |
| Total Records      | Phone1                 | *                                                                  | Phone 2  | ( ) -           |                       |                 |
| Records Per Pag    | Fax                    | ( ) -                                                              |          |                 |                       | o page 🔁        |
|                    | = required heids       |                                                                    |          |                 |                       |                 |
|                    |                        |                                                                    |          |                 | Powered ay            |                 |
|                    | Done                   |                                                                    |          | ✓ Trusted sites | <u>▼</u><br>100% ▼ // | Powered by      |

Complete the location tab by adding the data for your office location:

- Location Name name of your physical office
- Address 1, Address 2, City, State, and Zip code
- Phone Number
- Phone Number 2 and Fax are optional fields.

Once added, click the Save button and your office location will automatically be saved under the tax ID number.

From this screen, please identify your primary office location by clicking the **Primary** box next to the location, then click **Save.** 

|                                               | 1                                                          | UPMC         | Visio     | on Advant | age            |                  |           |                          |          |               |         |               | Y           |         |
|-----------------------------------------------|------------------------------------------------------------|--------------|-----------|-----------|----------------|------------------|-----------|--------------------------|----------|---------------|---------|---------------|-------------|---------|
| me : Nes,                                     | Bill .                                                     |              |           | Network   | : UPMC Network |                  |           |                          | Date : 1 | 0/11/2011     | С н     | elp 🥠 I       | Home        | Logoff  |
| ofile                                         | Chan                                                       | ige Password | Eligibili | ty Claims | Claims Status  | Vision Benefit R | equest Vi | ision Benefit Request St | atus Pay | ments i-answe | er      |               |             |         |
| one                                           |                                                            |              |           |           |                |                  |           |                          |          |               |         |               |             |         |
| Provider<br>Total Rec                         | Office Loc<br>ords: 1                                      | cation       | Page      | No: 1/1   |                |                  |           |                          |          |               | Go Back | Save          | Re          | set Add |
| Provider<br>Total Rec<br>Records Pe           | Office Loc<br>cords: 1<br>er Page 20                       | cation       | Page      | No: 1/1   |                |                  |           |                          |          |               | Go Back | Save<br>Go to | Re          | set Add |
| Provider<br>Total Rec<br>Records Pe<br>Delete | Office Loc<br>cords: 1<br>er Page 20<br>Pay to<br>Location | cation       | Page      | No: 1/1   | Address1       | Address2         | City      | State                    | Zip      | Phone 1       | Go Back | Go to         | Page<br>Fax | set Add |

You may add as many physical locations to this tax ID number as needed by clicking the **Add** button and repeating the steps above.

Once your tax ID number is on file with a corresponding practice and location, you may submit claims directly through Vision OnLine.

If you have more than one tax ID number, repeat the process for each tax ID number you use in your practice.

#### To begin a claim submission

- 1. Place the cursor over the Claims button to make the drop-down selections visible.
- 2. Click on **Submit Claim** to activate the claim entry screen.

|                                                        | UPMC                                                | Vision.                             | Advanta                          | ge                                                            |                                                                                                    |                                                                                                    |              |          |        |        |        |
|--------------------------------------------------------|-----------------------------------------------------|-------------------------------------|----------------------------------|---------------------------------------------------------------|----------------------------------------------------------------------------------------------------|----------------------------------------------------------------------------------------------------|--------------|----------|--------|--------|--------|
| Name : Nes, Bill .                                     |                                                     |                                     | Network : UPI                    | MC Network                                                    |                                                                                                    | Dat                                                                                                    | e:10/11/2011 |          | 🕜 Help | 🤔 Home | Logoff |
| Profile                                                | Change Password                                     | Eligibility                         | Claims                           | Claims Status                                                 | Vision Benefit Request                                                                                        | Vision Benefit Request Status                                                                                   | Payments     | i-answer |        |        |        |
|                                                        |                                                     |                                     | Submit Claim                     | · -2                                                          |                                                                                                    |                                                                                                    |              |          |        |        |        |
|                                                        |                                                     |                                     | Claim List                       |                                                               |                                                                                                    |                                                                                                    |              |          |        |        |        |
|                                                        |                                                     |                                     | 837 File Uploa                   | hd                                                            | Welcome to the UPMC Prov                                                                                      | ider Portal.                                                                                                    |              |          |        |        |        |
|                                                        |                                                     |                                     | If you<br>p<br>Ind               | u are registering a<br>lease be sure to c<br>complete informa | ATTENTION PROVUN<br>is a user in order to submi<br>omplete all tabs under the<br>tion could result in a delay | DER<br>t an application for credentialin;<br>Profile section of this portal,<br>in processing your application. | 9,           |          |        |        |        |
| <ul> <li>Please click</li> <li>To Start the</li> </ul> | the HELP button for insi<br>application process, pl | tructions on na<br>ease click the p | vigating the port<br>rofile tab. | al and for instruction                                        | ns on completing an online a                                                                                  | pplication.                                                                                                    |              |          |        |        |        |

There are two paths a user can choose to select a patient from the drop-down menu.

- Subscriber Social Security Number (SSN) or
- Member Contract Number\*\*

|                    | UPMC              | Vision A    | 1dvanta      | ge            |                |               |                               |                 |          |            |            |
|--------------------|-------------------|-------------|--------------|---------------|----------------|---------------|-------------------------------|-----------------|----------|------------|------------|
| Name : Nes, Bill . |                   |             | Network : UF | PMC Network   |                |               | Da                            | te : 10/11/2011 | 2        | Help 🧌 Hom | e 🣭 Logoff |
| Profile            | Change Password   | Eligibility | Claims       | Claims Status | Vision Benefit | Request       | Vision Benefit Request Status | Payments        | i-answer |            |            |
|                    |                   |             |              |               |                |               |                               |                 |          |            |            |
| Submit Onlin       | ne Claim - Header |             |              |               |                |               |                               |                 |          | Cancel Sa  | ve Reset   |
| Claim Type         |                   | V           |              |               |                |               |                               |                 |          |            |            |
| Search By          |                   | Subscrit    | ber SSN      |               |                |               |                               |                 |          |            |            |
| Member Name        | 9                 |             |              | •             |                | Patient First | Name                          |                 | *        |            |            |
| Patient Middle     | Name              |             |              |               |                | Patient Last  | Name                          |                 |          |            |            |
| Patient DOB        |                   |             |              |               |                | Member #      |                               |                 | *        |            |            |

Navigation through the claim entry screen is best done by utilizing the **Tab** key on the keyboard and traveling left to right. We do not recommend utilizing the computer's mouse, as this may bypass a required field that will initiate a prompt to return to that field and enter the necessary information. Once the patient is correctly identified, either method will initiate auto-population of the remaining necessary demographic fields.

**\*\***The **Member Contract** # can be found on the eligibility tab under the **View** icon. The **Member Contract** # is the first 9 characters of the 11-byte **Member** #.

|                                                                                          | UPMC V          | Vision A                                                            | ldvanta                       | ge            |                  |                                                                           |                               |                                                   |                  |         |          |
|------------------------------------------------------------------------------------------|-----------------|---------------------------------------------------------------------|-------------------------------|---------------|------------------|---------------------------------------------------------------------------|-------------------------------|---------------------------------------------------|------------------|---------|----------|
| ne: Nes, Bill                                                                            |                 |                                                                     |                               | Network : U   | PMC Network      |                                                                           | Da                            | te:10/12/2011                                     | 🕐 Help           | 🤔 Home  | 📭 Logoff |
| rofile                                                                                   | Change Password | Eligibility                                                         | Claims                        | Claims Status | Vision Benefit R | equest                                                                    | Vision Benefit Request Status | Payments                                          | i-answer         |         |          |
|                                                                                          |                 | _                                                                   | _                             |               |                  |                                                                           |                               |                                                   |                  |         |          |
| View Details                                                                             |                 |                                                                     |                               |               |                  |                                                                           |                               |                                                   | Spending Summary | Go Back | Print    |
| Name                                                                                     |                 | VISION ME                                                           | EMBER, TEST                   |               |                  | Member #                                                                  |                               | 200000968 01                                      |                  |         |          |
|                                                                                          |                 |                                                                     |                               |               |                  |                                                                           |                               |                                                   |                  |         |          |
| Date of Birth                                                                            |                 | 06/09/197                                                           | 0                             |               |                  | Gender                                                                    |                               | М                                                 |                  |         |          |
| Date of Birth<br>Relation                                                                |                 | 06/09/197<br>SUBSCRI                                                | BER                           |               |                  | Gender<br>Address1                                                        |                               | M<br>112 WASHINGO                                 | TN PLACE         |         |          |
| Date of Birth<br>Relation<br>Address2                                                    |                 | 06/09/197<br>SUBSCRI                                                | O<br>BER                      |               |                  | Gender<br>Address1<br>Address3                                            |                               | M<br>112 WASHINGO                                 | TN PLACE         |         |          |
| Date of Birth<br>Relation<br>Address2<br>City                                            |                 | 06/09/197<br>SUBSCRI<br>PITTSBUR                                    | O<br>BER<br>RGH               |               |                  | Gender<br>Address1<br>Address3<br>State                                   |                               | M<br>112 WASHINGO<br>Pennsylvania                 | TN PLACE         |         |          |
| Date of Birth<br>Relation<br>Address2<br>City<br>Zip                                     |                 | 06/09/197<br>SUBSCRI<br>PITTSBUR<br>15219                           | O<br>BER<br>RGH               |               |                  | Gender<br>Address1<br>Address3<br>State<br>Phone                          |                               | M<br>112 WASHINGO<br>Pennsylvania                 | ITN PLACE        |         |          |
| Date of Birth<br>Relation<br>Address2<br>City<br>Zip<br>Subscriber Nam                   | e               | 06/09/197<br>SUBSCRI<br>PITTSBUF<br>15219<br>VISION ME              | O<br>BER<br>RGH<br>EMBER,TEST |               |                  | Gender<br>Address1<br>Address3<br>State<br>Phone<br>Subscribe             | ſ#                            | M<br>112 WASHINGO<br>Pennsylvania<br>200000968-01 | ITN PLACE        |         |          |
| Date of Birth<br>Relation<br>Address2<br>City<br>Zip<br>Subscriber Nam<br>Effective Date | e               | 06/09/197<br>SUBSCRI<br>PITTSBUF<br>15219<br>VISION ME<br>01/01/201 | O<br>BER<br>RGH<br>EMBER,TEST |               |                  | Gender<br>Address1<br>Address3<br>State<br>Phone<br>Subscribe<br>End Date | r#                            | M<br>112 WASHINGO<br>Pennsylvania<br>200000968-01 | TN PLACE         |         |          |

The **Search By** field is automatically defaulted to the **Subscriber SSN (1)** option. When this is the selected method of submission, the user will manually enter the SSN (2) in the field. When **Member Contract #** is selected from the drop-down, the first 9 digits are entered minus the person code. When the user tabs to the next field after entry in field 2, the system will auto-populate:

- Member Name
- Patient First Name
- Patient Last Name
- Patient DOB (Date of Birth)
- Member #
- Gender
- Relationship Code

|                    | UPMCV            | Vision A    | 1dvanta      | ge            |                    |              |                               |                 |          |        |      |          |
|--------------------|------------------|-------------|--------------|---------------|--------------------|--------------|-------------------------------|-----------------|----------|--------|------|----------|
| Name : Nes, Bill . |                  |             | Network : UF | PMC Network   |                    |              | Da                            | te : 10/11/2011 | 0        | Help 秀 | Home | 👎 Logoff |
| Profile            | Change Password  | Eligibility | Claims       | Claims Status | Vision Benefit Rec | quest        | Vision Benefit Request Status | Payments        | i-answer |        |      |          |
|                    |                  |             |              |               |                    |              |                               |                 |          |        |      |          |
| Submit Online      | e Claim - Header |             |              |               |                    |              |                               |                 |          | Cancel | Save | Reset    |
| Claim Type         |                  | V           |              |               |                    |              |                               |                 |          |        |      |          |
| Search By          |                  | Subscrit    | ber SSN      | -             |                    |              |                               |                 |          |        |      |          |
| Member Name        |                  |             |              | •             | Pa                 | atient First | Name                          |                 | *        |        |      |          |
| Patient Middle N   | Vame             |             |              |               | Pa                 | atient Last  | Name                          |                 |          |        |      |          |
| Patient DOB        |                  |             | -            |               | Me                 | ember#       |                               |                 | *        |        |      |          |

In this example, the **Member Contract #** was selected in the **Search By** drop-down field (1) and the 9-digit member contract number was input in field (2). By hitting tab after entry, the same demographic information was auto-populated.

|                               | UPMC              | Vision Advan       | tage          |                        |                                                                                                    |                                                                                                    |                        |
|-------------------------------|-------------------|--------------------|---------------|------------------------|----------------------------------------------------------------------------------------------------|----------------------------------------------------------------------------------------------------|------------------------|
| lame : Nes, Bill              |                   |                    | Network : U   | UPMC Network           | Da                                                                                                    | te:10/12/2011                                                                                                    | 😮 Help 🧌 Home   🎼 Logo |
| Profile                       | Change Password   | Eligibility Claims | Claims Status | Vision Benefit Request | Vision Benefit Request Status                                                                                                    | Payments                                                                                                    | i-answer               |
| Submit Onli                   | ne Claim - Header |                    |               |                        |                                                                                                    |                                                                                                    | Cancel Save Reset      |
| Claim Type                    |                   | ٧                  |               |                        |                                                                                                    |                                                                                                    |                        |
| Search By                     |                   | Member Contract :  | -             |                        |                                                                                                    | 200000968                                                                                                    |                        |
| Member Nam                    | e                 | VISION MEMBER,     | TEST 1        | Patient Firs           | t Name                                                                                                    | TEST                                                                                                    | *                      |
| Entres researcher             | Mana              | VISION MEMBER,     | TEST 2        | Rationt Loo            | t Name                                                                                                    | VISION MEMBER                                                                                                    |                        |
| Patient Middle                | Name              | -                  |               | FallentLas             | ( The state of the state of the | The second second |                        |
| Patient Middle<br>Patient DOB | Name              | 06/09/1970         |               | Member #               |                                                                                                    | 200000968-01                                                                                                    | *                      |

The next illustration shows how to select the actual patient from the member name drop-down list. It is important to select the member name on each claim submission. To do this, click on the drop-down arrow of the member name field and the additional eligible member names attached to the subscriber's policy will be visible (1). For this demonstration, the subscriber will be selected (2), and his information will be populated.

|                  | UPMC                | Vision 2    | Advanta <sub>z</sub> | ge            |                        |                               |                |          |        | · ·  |        |
|------------------|---------------------|-------------|----------------------|---------------|------------------------|-------------------------------|----------------|----------|--------|------|--------|
| lame : Nes, Bill |                     |             |                      | Network : UI  | PMC Network            | Da                            | ate:10/12/2011 | (        | Help 🧌 | Home | Logoff |
| Profile          | Change Password     | Eligibility | Claims               | Claims Status | Vision Benefit Request | Vision Benefit Request Status | Payments       | i-answer |        |      |        |
| Submit Onl       | line Claim - Header |             |                      |               | _                      | _                             | _              |          | Cancel | Save | Reset  |
| Claim Type       |                     | V           |                      |               |                        |                               |                |          |        |      |        |
| Search By        |                     | Member      | r Contract #         | -             |                        |                               | 200000968      |          |        |      |        |
| Member Nan       | ne                  | VISION      | MEMBER, TEST         |               | Patient Fi             | rstName                       | TEST           | *        |        |      |        |
| Patient Middl    | le Name             |             |                      |               | Patient L              | ast Name                      | VISION MEMBER  | R        |        |      |        |
| Patient DOB      |                     | 06/09/19    | 970 📮                |               | Member                 | ŧ                             | 200000968-01   | *        |        |      |        |
| Gender           |                     | M           |                      |               | Relations              | ship Code                     | SUBSCRIBER     |          |        |      |        |

#### **The Claim Entry Screen**

On this screen the subscriber's name has been populated with his information. There are additional fields at the header to complete that aid in a successful claim submission. An example is listed below.

|                                  | UPMC V                             | 7isi  | on Advantag        | ge            |                |               |                          |        |                   |        |            |         |
|----------------------------------|------------------------------------|-------|--------------------|---------------|----------------|---------------|--------------------------|--------|-------------------|--------|------------|---------|
| ne: Nes, Bill                    |                                    |       |                    | Network : UF  | PMC Network    |               |                          | D      | ate : 10/12/2011  | 🕜 Help | o 🤫 Home   | F Logo  |
| rofile                           | Change Password                    | Eligi | pility Claims      | Claims Status | Vision Benefit | Request       | Vision Benefit Request S | atatus | Payments i-ansv   | ver    |            |         |
|                                  |                                    |       |                    | _             | _              |               | _                        |        |                   |        |            | - Devel |
|                                  | e Claim - Header                   |       |                    |               |                |               |                          |        |                   |        | ancei Savi | r Neset |
| Claim Type                       |                                    | ľ     | Mambar Cantrast #  | -             |                |               |                          |        | 200000058         |        |            |         |
| Member Name                      |                                    |       | VISION MEMBER TEST |               |                | Patient First | Name                     |        | TEST              | <br>]+ |            |         |
| Patient Middle N                 | Jame                               | 1     |                    | 1             |                | Patient Last  | Name                     |        | VISION MEMBER     |        |            |         |
| Patient DOB                      |                                    |       | 06/09/1970         |               |                | Member #      |                          |        | 200000968-01      | *      |            |         |
| Gender                           |                                    |       | м                  |               |                | Relationship  | Code                     |        | SUBSCRIBER        |        |            |         |
| Patient Account                  | #                                  | 1     |                    |               |                |               |                          |        |                   |        |            |         |
| Location ID # / N                | Name                               | 2     |                    |               | P*             | Tax ID        |                          | 3      |                   |        |            |         |
| Address1                         |                                    | 3     |                    |               |                | Address2      |                          | 3      |                   |        |            |         |
| Address3                         |                                    | 3     |                    |               |                | City          |                          | 3      |                   |        |            |         |
| State                            |                                    | 3     |                    |               |                | Zip           |                          | 3      |                   |        |            |         |
| Billing provider                 | name/organization name             | 3     |                    |               |                |               |                          |        |                   | _      |            |         |
| Servicing provid                 | ler first name                     |       | Bill               |               |                | Servicing pro | ovider last name         |        |                   |        |            |         |
| Servicing Provid                 | ler NPI #                          |       | 1234567890         |               |                | Servicing pro | ovider Legacy Number     |        | 101010            |        |            |         |
| Diagnosis Code                   | e                                  | 4     |                    |               |                | Diagnosis C   | ode 2                    | 4      |                   |        |            |         |
| Diagnosis Code                   | e 3                                | 4     |                    |               |                | Diagnosis C   | ode 4                    | 4      |                   | 1      |            |         |
| Submit Online<br>Date Of Service | e Claim - Detail<br>Procedure Code |       | E)                 | Moo           | lifier         | E)            | Quantity/uni             | its    | Diagnosis pointer | Charge | Amount     | Add     |

- 1) Patient Account Number not required but helpful in correspondence and office record keeping.
- 2) Location ID #/Name The notepad to the right of the field is incorporated for the user to select the place of service from a multiple location practice. By selecting the location, it will auto-populate the location's demographics. Each claim submission must have a Location ID #/Name selected. The notepad <u>must</u> be used to populate this field.

The following actions will complete the location selection process:

| Click the notepad.   |  |
|----------------------|--|
| Location ID # / Name |  |

| l | LOV - Microsoft Ir                                  | nternet Explorer pi | rovided by UPMC                                     | -                   |   | • Filter By would be used by large corporate practices with many locations. (1)                                                                                        |
|---|-----------------------------------------------------|---------------------|-----------------------------------------------------|---------------------|---|----------------------------------------------------------------------------------------------------|
|   | Location Look<br>Filter By<br>All<br>Total Records: | Up<br>• 1<br>1      | Description<br>Page No: 1/1                         | Hide Criteria Reset | 3 | <ul> <li>Description is the same as Location Name if searching many locations. (2)</li> <li>Search is used when filtering is used or Description added. (3)</li> </ul> |
|   | Location Code                                       | Location Name       | Location Address                                    | Practice TaxID      |   | (In this case it wasn't necessary because only two locations                                                                                                    |
|   | <u>5927</u> <b>4</b>                                | Bright Eyes         | Bright Eyes<br>1500 McKnight<br>Pittsburgh,PA 15229 | 101223344           |   | exist.) • Location Code is clicked for the desired                                                                                                    |
|   |                                                     |                     |                                                     |                     |   |                                                                                                    |

- All data fields designated with the number (3) on the illustration will populate upon selecting the Location #/Name if that information is appropriate and on file for the vision provider.
   The data fields designated by (Servicing Provider) are auto-populated based on the user log on.
- 4) **Diagnosis Code** At least one valid diagnosis code is required but as many as four can be populated by the user.
- 5) **Date of Service** The date can be manually entered using the DD/MM/YYYY format, or utilize the calendar icon to the right of the field to select the date services were provided. Two date selection methods can be used:
  - Using the available dropdown box for Month, Date and Year and clicking **OK**.
  - If the visible month is the month desired, click on the block of the day required.
  - Either action will populate the date on the form and automatically close the box.

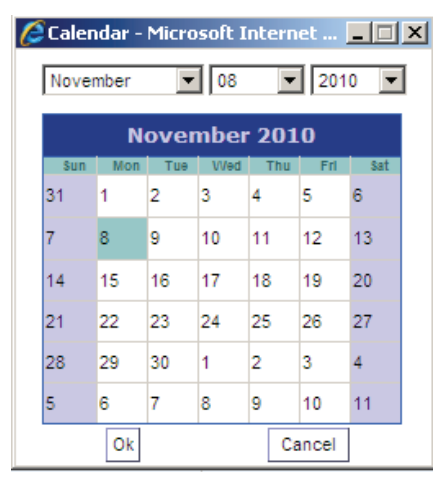

6) **Procedure Code** – the procedure code can be manually entered if known, and tabbing to the next field will populate the description or utilizing the notepad icon to the right of this field will bring up a complete list of codes for viewing and selection to be populated.

To view a list of codes accepted by the plan, please refer to the UPMC Vision Advantage Provider Fee Schedule

- Filter by **Code** and put a partial code in **Description.** Click the **Search** button.
- Filter by **Description** and put in a partial description (ex.frames).
- Click on **Code** of desired procedure to populate form. That will automatically close the pop-up box.

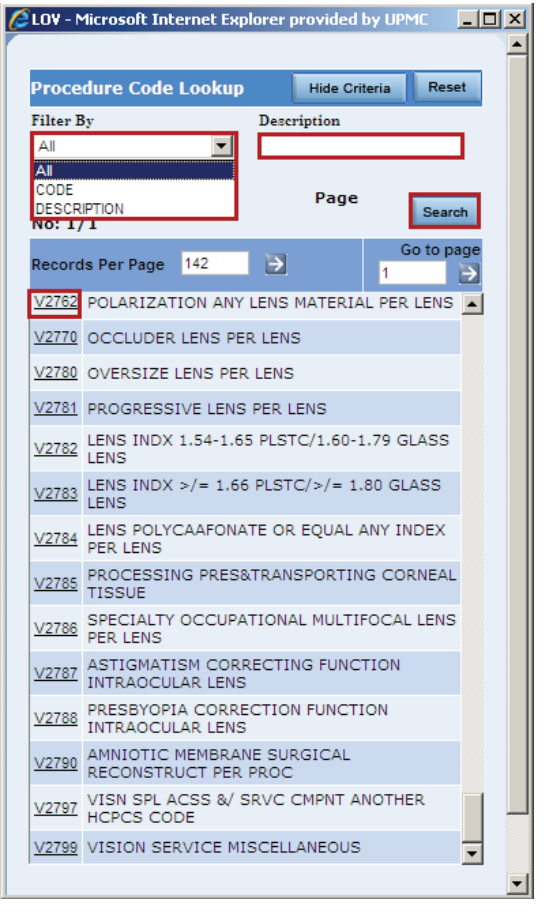

- 7) Modifier Select RT (right) or LT (left) when billing lenses individually.
- 8) **Quantity/Units** field is auto-populated with 1 unit. The user can change the number and add additional units if it is appropriate for the procedure billed.
- 9) **Diagnosis Pointer** field is auto-populated with one unit and is appropriate to be billed for a single service.
- 10) **Charge Amount** Enter the charge amount for the service.

Click the **Add** button to add the service line to the claim. This process will be repeated for any and all additional services billed.

The completed claim form is illustrated next with the added service line at the very bottom. Additional service lines would be shown below these lines with totals for claims and charge amount.

Lastly, the user can:

- Save the claim if all data entered is accurate; this also submits the claim.
- **Reset** the form to begin again.
- **Cancel** to terminate the claim submission.

|                 | UPMC V                    | ision Ada       | oantage      |               |               |               |                               |                                                                                                    |          |               |               |
|-----------------|---------------------------|-----------------|--------------|---------------|---------------|---------------|-------------------------------|----------------------------------------------------------------------------------------------------|----------|---------------|---------------|
| e:Nes, Dill .   |                           | lie             | twork : UPHC | Network       |               |               | 6                             | ate : 10/13/2011                                                                                                    |          | 🕑 Help 🥠 I    | nome 🚺 Logoff |
| ofile           | Change Password           | Eligibility C   | laims        | Claims Status | Vision Benef  | it Request    | Vision Benefit Request Status | Payments                                                                                                    | I-answer | _             |               |
|                 |                           |                 |              |               |               | _             |                               |                                                                                                    |          | _             |               |
| ubmit Osli      | ne Claim - Header         |                 |              |               |               |               |                               |                                                                                                    |          | Cancel        | Save Reset    |
| Jaim Type       |                           | V               |              |               |               |               |                               |                                                                                                    |          |               |               |
| earch By        |                           | Member Cont     | ract #       | -             | _             |               | -                             | 200000968                                                                                                    |          |               |               |
| emper Ham       | e blama                   |                 |              | -             | Windows Inter | net Explorer  | ×                             | TEST                                                                                                    |          |               |               |
| atiant DOB      |                           | inerreary 1     |              |               | (L) Can       | submitted suc | cessfully I                   | 200000668-01                                                                                                    |          |               |               |
| ander           |                           | M               | -            |               | _             |               |                               | CLASTOTAFD                                                                                                    |          |               |               |
| atient Accou    |                           | 123test         |              |               |               | OK.           |                               | and a state of the state of the |          |               |               |
| ocation ID #    | /Name                     | \$927           | Bright Eve   | . 8           | p.            | Tax ID        |                               | 101223344                                                                                                    |          |               |               |
| ddress1         |                           | 1500 McKnight   |              |               |               | Address2      |                               |                                                                                                    |          |               |               |
| ddress3         |                           |                 |              |               |               | City          |                               | Pittsburgh                                                                                                    |          |               |               |
| tate            |                           | Pennsylvania    |              |               |               | Zip           |                               | 15229                                                                                                    |          |               |               |
| ling provide    | er name/organization name | North Hills Eye | 15           |               |               |               |                               |                                                                                                    |          |               |               |
| envicing prov   | ider first name           | 84              |              |               |               | Servicing p   | rovider last name             | Nes                                                                                                    |          |               |               |
| ervicing Prov   | ider NPI #                |                 |              |               |               | Servicing p   | rovider Legacy Number         |                                                                                                    |          |               |               |
| Nagnosis Co     | de                        | 367.1           |              |               |               | Diagnosis     | Code 2                        |                                                                                                    |          |               |               |
| Nagnosis Co     | ide 3                     |                 |              |               |               | Diagnosis     | Code 4                        |                                                                                                    |          |               |               |
| ubmit Onli      | ine Claim - Detail        |                 |              |               |               |               |                               |                                                                                                    |          |               |               |
| late Of Service | Procedure Code            | 3005            |              | Sio.          | difter        | 3322          | Quantity/units                | Diagnosis poir                                                                                                    | ar.      | Charge Amount |               |
| 1               | 3                         | IR.             |              | C             |               | - IR          | 1                             | 1                                                                                                    |          |               | Add           |
| hange Delet     | te Date Of Service        | Pri             | ocedure Code |               | Modifier      |               | Quantity units                | Diagnosis poin                                                                                                    | ter      | 2             | Charge Amount |
| 8 8             | 10/13/2011                |                 | 50621        |               |               |               | 1                             | 1                                                                                                    |          |               | 65.00         |

### **Claim List**

In this chapter, the user will learn how to:

- View all claims submitted online through direct entry in the provider portal and confirm submission status.
- Review claim detail information to ensure the correct data has been submitted.
- Maintain a history of submitted claims.

#### Claim List

Vision OnLine provides the ability to submit claims via direct web entry using the Internet. Once a claim has been submitted, Vision OnLine also provides the user with functionality that lists and displays all claims that have been submitted through the online portal.

The **Claim List** function is found under the **Claims** tab on the home screen of Vision OnLine, and will allow the user to view all claims that have been submitted (history) displaying the following data:

- The date submitted
- The patient's name
- The submission status of the claim

This is the **Home Screen** to which the user can return at any time during navigation by clicking on the **Home** button.

|                                                        | UPMC                                               | Vision                              | Advanti                         | age                                                                 |                                                                                                    |                                                                                                    |              |          |        |        |          |
|--------------------------------------------------------|----------------------------------------------------|-------------------------------------|---------------------------------|---------------------------------------------------------------------|----------------------------------------------------------------------------------------------------|----------------------------------------------------------------------------------------------------|--------------|----------|--------|--------|----------|
| Name : Nes, Bill .                                     |                                                    |                                     | Network : U                     | IPMC Network                                                        |                                                                                                    | Dat                                                                                                    | e:10/13/2011 |          | P Help | 🧐 Home | 📭 Logoff |
| Profile                                                | Change Password                                    | Eligibility                         | Claims                          | Claims Status                                                       | Vision Benefit Request                                                                                                    | Vision Benefit Request Status                                                                                                   | Payments     | i-answer |        |        |          |
|                                                        |                                                    |                                     | If y<br>I                       | rou are registering a<br>please be sure to c<br>incomplete informat | Welcome to the UPHC Prov<br>ATTENTION PROVII<br>is a user in order to submi<br>omplete all tabs under the<br>ion could result in a delay | ider Portal.<br>DER<br>it an application for credentialin<br>Profile section of this portal.<br>in processing your application. | g,           |          |        |        |          |
| <ul> <li>Please click</li> <li>To Start the</li> </ul> | the HELP button for ins<br>application process, pl | tructions on na<br>ease click the p | wigating the po<br>profile tab. | rtal and for instruction                                            | ns on completing an online a                                                                                                    | application.                                                                                                    |              |          |        |        |          |

To begin review of submitted claims, place the cursor over the **Claims** tab and click on **Claim List** when it appears in the drop-down list.

|                                                        | UPMC                                                | Vision₄                              | Advanta                          | ge                                                             |                                                                                                    |                                                                                                    |              |          |                   |
|--------------------------------------------------------|-----------------------------------------------------|--------------------------------------|----------------------------------|----------------------------------------------------------------|----------------------------------------------------------------------------------------------------|----------------------------------------------------------------------------------------------------|--------------|----------|-------------------|
| Name : Nes, Bill .                                     |                                                     |                                      | Network : UP                     | MC Network                                                     |                                                                                                    | Dat                                                                                                    | e:10/13/2011 | 🕜 Help   | 🥐 Home 🛛 👎 Logoff |
| Profile                                                | Change Password                                     | Eligibility                          | Claims                           | Claims Status                                                  | Vision Benefit Request                                                                                         | Vision Benefit Request Status                                                                                   | Payments     | i-answer |                   |
|                                                        |                                                     | -                                    | Submit Claim                     | 1                                                              |                                                                                                    |                                                                                                    |              |          |                   |
|                                                        |                                                     |                                      | Claim List                       |                                                                |                                                                                                    |                                                                                                    |              |          |                   |
|                                                        |                                                     |                                      | 837 File Uploa                   | ad                                                             | Welcome to the UPMC Provi                                                                                      | ider Portal.                                                                                                    |              |          |                   |
|                                                        |                                                     |                                      | If yo<br>P<br>In                 | u are registering a<br>lease be sure to c<br>complete informat | ATTENTION PROVID<br>is a user in order to submi<br>complete all tabs under the<br>cion could result in a delay | DER<br>t an application for credentialing<br>Profile section of this portal,<br>in processing your application. | g,           |          |                   |
|                                                        |                                                     |                                      |                                  |                                                                |                                                                                                    |                                                                                                    |              |          |                   |
|                                                        |                                                     |                                      |                                  |                                                                |                                                                                                    |                                                                                                    |              |          |                   |
|                                                        |                                                     |                                      |                                  |                                                                |                                                                                                    |                                                                                                    |              |          |                   |
| <ul> <li>Please click</li> <li>To Start the</li> </ul> | the HELP button for insl<br>application process, pl | tructions on nar<br>ease click the p | vigating the port<br>rofile tab. | al and for instructio                                          | ns on completing an online a                                                                                   | pplication.                                                                                                    |              |          |                   |

Clicking on the **Claim List** button opens the list of claims that have been submitted by the billing office, most recently submitted claims at the top of the list by default. This is referred to as an open search.

|                  | UPMC                | Vision∡       | Advanta | ige            |                        |                               |               |                |               |        |
|------------------|---------------------|---------------|---------|----------------|------------------------|-------------------------------|---------------|----------------|---------------|--------|
| lame :           | Dr. Howard          |               |         | Network :      | UPMC Network           | Da                            | te : 10/13/20 | 11 🕜 Help      | 🤔 Home 🛛 📢    | Logoff |
| Profile          | Change Passwor      | d Eligibility | Claims  | Claims Status  | Vision Benefit Request | Vision Benefit Request Status | Payments      | i-answer       |               |        |
| Onlin<br>Date Fi | e Claim List<br>rom |               | Date To |                | Patient La             | ast Name                      | Patie         | ent First Name | Hide Criteria | Reset  |
| Total            | Records: 3          | Page No: 1    | /1      |                |                        |                               |               |                |               | Search |
| View             | Date Submitted      |               |         | Patient Name   |                        |                               |               | Status         |               |        |
| Q                | 08/15/2011          |               |         | VISION MEMBER, | TEST                   |                               |               | Submitted      |               |        |
| Q                | 08/08/2011          |               |         | VISION MEMBER, | TEST                   |                               |               | Submitted      |               |        |
| Q                | 08/08/2011          |               |         | VISION MEMBER, | TEST                   |                               |               | Submitted      |               |        |

Vision OnLine provides the user with the ability to refine the search and narrow the results as described here:

• Enter a submitted date range by populating the **Date From** and **Date To** fields using the calendar icon.

<u>OR</u>

- Enter the Patient Last Name and/or Patient First Name in the respective search field.
- Click on the **Search** button after the pertinent information has been populated in the search field(s).

It is important to note that not all fields have to be populated to initiate a search. Vision OnLine allows the user to choose one or multiple fields on which a search can be performed. Claims submitted for Joseph Smith can be viewed by entering **Smith** or **Smi** in the **Patient Last Name** field.

|                                       | UPMC                                                                           | √ision A    | Advantag | ge.                                              |                            |                               |                |                                                   |                    |
|---------------------------------------|--------------------------------------------------------------------------------|-------------|----------|--------------------------------------------------|----------------------------|-------------------------------|----------------|---------------------------------------------------|--------------------|
| ame :                                 | Dr. Howard                                                                     |             |          | Network :                                        | UPMC Network               | Da                            | te : 10/13/201 | L1 🕜 Help                                         | 🔗 Home 🛛 👫 Logoff  |
| Profile                               | Change Password                                                                | Eligibility | Claims   | Claims Status                                    | Vision Benefit Request     | Vision Benefit Request Status | Payments       | i-answer                                          |                    |
|                                       |                                                                                |             |          |                                                  |                            |                               |                |                                                   |                    |
| Onlin<br>Date F<br>Total              | e Claim List<br>rom<br>Records: 3                                              | Page No: 1/ | Date To  |                                                  | Patient La                 | ist Name                      | Patier         | nt First Name                                     | Hide Criteria Rese |
| Onlin<br>Date F<br>Total<br>View      | e Claim List                                                                   | Page No: 1/ | Date To  | Patient Name                                     | Patient La                 | ist Name                      | Patier         | nt First Name                                     | Hide Criteria Rese |
| Onlin<br>Date F<br>Total<br>View      | e Claim List<br>rom<br>Records: 3<br>Date Submitted<br>08/15/2011              | Page No: 1/ | Date To  | Patient Name<br>VISION MEMBER,                   | Patient La                 | ist Name                      | Patie          | nt First Name<br>Status<br>Submitted              | Hide Criteria Rese |
| Onlin<br>Date F<br>Total<br>View<br>Q | e Claim List<br>om<br>Records: 3<br>Date Submitted<br>08/15/2011<br>08/08/2011 | Page No: 1/ | Date To  | Patient Name<br>VISION MEMBER,<br>VISION MEMBER, | Patient La<br>TEST<br>TEST | ist Name                      | Patie          | nt First Name<br>Status<br>Submitted<br>Submitted | Hide Criteria Rese |

Click on the magnifying glass of the claim that you would like to view.

|                                        | UPMC            | Vision∡     | Advanta | ige            |                        |                               |                |              | \$<br>•       |        |
|----------------------------------------|-----------------|-------------|---------|----------------|------------------------|-------------------------------|----------------|--------------|---------------|--------|
| Name : Dr. Ho                          | oward           |             |         | Network :      | UPMC Network           | Da                            | te : 11/08/201 | l 🕜 Help     | 🤔 Home 🛛 🧗    | Logoff |
| Profile                                | Change Password | Eligibility | Claims  | Claims Status  | Vision Benefit Request | Vision Benefit Request Status | Payments       | i-answer     |               |        |
| Online Clai<br>Date From<br>Total Reco | m List          | Page No: 1, | Date To |                | Patient La             | ist Name                      | Patien         | t First Name | Hide Criteria | Reset  |
| View De S                              | ubmitted        |             |         | Patient Name   |                        |                               |                | Status       |               |        |
| Q 08/15/                               | /2011           |             |         | VISION MEMBER, | TEST                   |                               |                | Submitted    |               |        |
| Q 08/08/                               | /2011           |             |         | VISION MEMBER, | TEST                   |                               |                | Submitted    |               |        |
| Q 08/08/                               | /2011           |             |         | VISION MEMBER, | TEST                   |                               |                | Submitted    |               |        |

This is the **View** screen, which shows the details of the submitted claim. The only available user actions on this screen are:

- Click on the **Procedure Code** (1) at the lower left portion of the screen to see a description of the procedure code entered on the claim for the service performed on this patient. Once the description is displayed, click **Close** (2) to close the pop-up window.
- Click on the **Go Back** button when review of the claims detail has been completed (3).

|                               | UPMC            | Vision A         | 1dvanta | ge            |                |                |                               |               |             |          | 99<br>201 |
|-------------------------------|-----------------|------------------|---------|---------------|----------------|----------------|-------------------------------|---------------|-------------|----------|-----------|
| me: Dr Howard                 |                 |                  |         | Network : UF  | PMC Network    |                | Di                            | te:11/08/2011 | 🕐 Help      | o 🤫 Home | F Logof   |
| rofile Ch                     | ange Password   | Eligibility      | Claims  | Claims Status | Vision Benefit | Request        | Vision Benefit Request Status | Payments      | i-answer    |          |           |
|                               |                 |                  |         |               |                |                |                               |               |             |          | 2         |
| laim Details                  |                 |                  |         |               |                |                |                               |               |             |          | Go Back   |
| Subscriber SSN                |                 | 11-22-2223       |         |               |                | Patient Name   | VISION                        | MEMBER, TEST  |             |          | -         |
| Patient DOB                   |                 | 6/09/1970        |         |               |                | Member #       | 200000                        | 968-01        |             |          |           |
| Gender                        | L.              | 1                |         |               |                | Relationship   | Code SUBSC                    | RIBER         |             |          |           |
| Patient Account #             |                 |                  |         |               |                |                |                               |               |             |          |           |
| Location ID # / Name          | E               | Iright Eyes      | _       | \$0620        |                | CTION, NEW PT  |                               | 15            |             |          |           |
| Address1                      | 1               | 500 McKnight Roa | ad      | ROUTINE OF AT | CAN INCLAST    | CHON, NEW FI   |                               |               |             |          |           |
| Address3                      |                 |                  |         |               | Clo            | ise 2          |                               | 1             |             |          |           |
| State                         | F               | PA .             |         |               |                |                |                               |               |             |          |           |
| Billing provider name<br>name | /organization [ | Dr Ron Howard Mi | D       |               |                |                |                               |               |             |          |           |
| Servicing provider firs       | tname F         | Ron              |         |               |                |                |                               |               |             |          |           |
| Servicing Provider NP         | १ <b>#</b> 1    | 234567890        |         |               |                | Servicing prov | ider Legacy Number 101010     |               |             |          |           |
| Diagnosis Code                | c               | 1001             |         |               |                | Diagnosis Co   | de 2                          | d002          |             |          |           |
| Diagnosis Code 4              |                 |                  |         |               |                | Diagnosis Co   | de 3                          |               |             |          |           |
| Date of Service               |                 | Procedure Code   | 3       | Modifier      | Quantity       | /units         | Diagnosis pointer             |               | Charge Amou | nt       |           |
| 08/08/2011                    |                 | S0620 1          |         |               | 1              |                | 1                             |               | 2.00        |          |           |
| Statistica and P              |                 |                  | _       |               |                |                |                               |               |             | _        |           |

### **Uploading an Electronic Claims File**

In this chapter, the user will learn how to:

- Upload/submit a HIPAA-compliant 837P claims file.
- Check the list of submitted files.

#### Uploading an 837P File

The 837P file can be submitted if the office/practice billing software has the capability to create a HIPAA-compliant 837 claims transaction file. This file can be used to submit actual claims. The benefit of submitting an 837P file is an increased turnaround time for claims adjudication and payment. Electronic transactions have been proven to expedite the reimbursement request process, enabling the practice to receive claim determinations more rapidly.

In order to be able to submit an 837P transactional file, the submitter must complete a successful test cycle with the UPMC Vision *Advantage* EDI support team to ensure accurate placement of data in these files. In order to do this, the submitter needs to contact us via e-mail at <u>HPEDINOTIFY@upmc.edu</u> to set up the testing cycle.

The following functionality will be used for the submission of claims via your .txt file:

- 1) Place the cursor over the **Claims** tab and the three options available will be visible.
- 2) Click on the 837 File Upload option to view a listing of previous submissions.
- 3) To find a specific file that has already been submitted, the user can refine the results by entering a specific date in the **Creation Date** field by using the calendar icon.
- 4) After entering the Creation Date, click on the Search button.
- 5) To submit/upload a new 837P claims file, click on the Add button.

|              | UPMC            | Vision∡     | 1 <i>dvanta</i> g | e             |                        |                               |                 |          |                   |
|--------------|-----------------|-------------|-------------------|---------------|------------------------|-------------------------------|-----------------|----------|-------------------|
| Name: Dr H   | oward           |             | 1                 | Network :     | UPMC Network           | Da                            | te : 11/08/2011 | 🕜 Help 📫 | 9 Home 🛛 👎 Logoff |
| Profile      | Change Password | Eligibility | Claims            | Claims Status | Vision Benefit Request | Vision Benefit Request Status | Payments i-     | -answer  |                   |
|              |                 |             | Submit Claim      |               |                        |                               |                 |          | 5                 |
| 837 File u   | pload List      |             | Claim List        |               |                        |                               |                 | Hide Cri | teria Reset Add   |
| Creation Dat | e               |             | 837 File Uploa    | d             |                        |                               |                 |          |                   |
| L            | 3               |             | 2                 |               |                        |                               |                 |          | 4 Search          |
|              |                 |             |                   |               |                        |                               |                 |          |                   |
|              |                 |             |                   |               |                        |                               |                 |          |                   |
|              |                 |             |                   |               |                        |                               |                 |          |                   |

Once the Add button has been clicked, the user is directed to the Add or Remove screen.

The following numbered instructions will guide the user through the process of adding an electronic file for submission:

- 1) To attach a new file, click on the upward-pointing arrow that appears on the screen. The user is then prompted to enter some transaction information.
- 2) Enter a description that helps to identify the transaction.
- 3) In the **Select Files and Attach** pop-up window, enter the **Title** (name the file) using a simple naming convention (one that is meaningful to the user), but be consistent with the type of files submitted (recommended file type or extension is .TXT format). This creates ease of use for ongoing identification among submissions; **Title** is a required field.
- 4) Click **Browse** to find a file that is stored in the submission software or common folder that may have been created according to the submitting office procedures.
- 5) When the user is satisfied the correct file has been selected and is visible in the **File 1** field, click on the **Attach** button. The user can now click on the **Close** button.

|                     | UPMC            | Vision      | Advanti | ige           |                        |                      |                      |                                    |                      |                  |                 |
|---------------------|-----------------|-------------|---------|---------------|------------------------|----------------------|----------------------|------------------------------------|----------------------|------------------|-----------------|
| Name: Dr Howard     |                 |             |         | Network : UP  | MC Network             |                      | Date                 | :: 11/08/2011                      | 🕐 He                 | lp 🧌 Home        | 📭 Logoff        |
| Profile             | Change Password | Eligibility | Claims  | Claims Status | Vision Benefit Request | Vision Benefit Reque | st Status            | Payments                           | i-answer             |                  |                 |
| 837 File Uplo       | ad              |             |         |               |                        |                      |                      |                                    |                      | Cancel S         | ave Reset       |
| Provider ID #       |                 | 1219        |         |               | Provid                 | er Name              | Dr H                 | loward                             |                      |                  |                 |
| Date                | 1               | 1/08/2011   |         |               | Docu                   | nent Type            | 837 Fi               | es                                 | -                    |                  |                 |
| Description         |                 |             | _       | ×             |                        |                      | File<br>SEL<br>Title | Upload - Micros<br>ECT FILES AND A | oft Internet Explore | er provided by I | UP <u>-   X</u> |
| * = Required Fields |                 |             |         |               |                        |                      | File                 |                                    | Browse               | • <u> </u>       | 5               |

The file has been successfully uploaded and submitted to UPMC Vision *Advantage*. Now that the claims/pre-determination file has been attached and uploaded, the following actions are required to complete the transaction:

- 1) A pop-up box will appear stating **Files Uploaded Successfully**. Click the **OK** button.
- 2) Click the **Close** button as the final step.

| me : Dr Howard      |                 |             |        | Network : UF  | PMC Network        |                          | Date          | 11/08/2011                     | 🕐 He     | lp 🧌 Hor | ne 🣭 | Logoff |
|---------------------|-----------------|-------------|--------|---------------|--------------------|--------------------------|---------------|--------------------------------|----------|----------|------|--------|
| rofile              | Change Password | Eligibility | Claims | Claims Status | Vision Benefit Req | uest Vision Benefit Requ | iest Status   | Payments                       | i-answer |          |      |        |
|                     |                 |             |        |               |                    |                          |               |                                |          |          |      |        |
| 837 File Uplo       | ad              | 1           | _      |               |                    |                          |               |                                |          | Cancel   | Save | Rese   |
| Provider ID #       |                 | 1219        | _      |               |                    | Provider Name            | Dr He         | oward                          |          |          |      |        |
| Date                |                 | 11/08/2011  |        |               | 1                  | Jocument Type            | 837 File      | s                              |          |          |      |        |
| Jescription         |                 |             |        | V             |                    |                          | SELE<br>Title | CT FILES AND A<br>Vision Clair | m 1      |          |      |        |
| * = Required Field: |                 |             |        |               | Windows Interne    | t Explorer               | File1         |                                | Browse   | e        |      |        |

Functionality is still available in the event claims submission is not complete. Here are the options that the user can perform. After closing the **File Upload Box**, the user can upload additional files, remove a file just entered during this session, or **Save** to exit the upload session as demonstrated below.

- 1) The **Description**, file type, and file name are visible for a user to ensure that the correct information/data has been uploaded.
- 2) If the user wants to add an additional file to this upload, the arrow would be selected again, and the process from above should be repeated to attach the additional files. If, after review of the screen, it is determined that an error in data entry or file attachment has been made, or a change is necessary, the **"X"** can be selected to remove the file.
- 3) If no additional action is required and tasks are complete, click the **Save** button and the file will appear on the list.

|                             | UPMC <sup>*</sup> | Vision       | Advanti | age           |                        |                               |                 |                 |                   |
|-----------------------------|-------------------|--------------|---------|---------------|------------------------|-------------------------------|-----------------|-----------------|-------------------|
| me : Dr Howard              |                   |              |         | Network : UI  | PMC Network            | Dat                           | e:11/08/2011    | 🕜 Helj          | p 🧐 Home 📭 Logoff |
| rofile                      | Change Password   | Eligibility  | Claims  | Claims Status | Vision Benefit Request | Vision Benefit Request Status | Payments        | i-answer        |                   |
| 137 File Uplo Provider ID # | ad                | 1001         |         |               | Provider               | Name Dr Ro                    | on Howard MD    |                 | Cancel Save Reset |
| Date                        | 1                 | 1/08/2011    |         |               | Docume                 | ent Type 837 F                | iles            |                 |                   |
| Description                 | E                 | November 201 | 1       | A             | Attach o               | r Remove File(s)              | vision claim1.b | t:November 2011 |                   |

The file that has just been loaded is now shown in the **File Name** list with the name entered during the upload process. The fields **File Name** and **Display Name** are user entered, while the **Document Type** and **Creation Date** are assigned by the system.

|                                             | UPMC                | √ision∡     | Advanta      | ge            |                        |                               |                |               | .(       |                     |
|---------------------------------------------|---------------------|-------------|--------------|---------------|------------------------|-------------------------------|----------------|---------------|----------|---------------------|
| lame : Dr H                                 | loward              |             |              | Network :     | UPMC Network           | Da                            | te : 11/08/201 | 11 🕜 Help     | 🧌 Home   | Logoff              |
| Profile                                     | Change Password     | Eligibility | Claims       | Claims Status | Vision Benefit Request | Vision Benefit Request Status | Payments       | i-answer      |          |                     |
| 837 File up<br>Creation Date<br>Total Recor | oload List<br>:<br> | Page No: 1/ | '1           |               |                        |                               |                | Hide          | Criteria | Reset Add<br>Search |
| File Name                                   |                     | Di          | splay Name   |               | Docun                  | nent Type                     |                | Creation Date |          | I                   |
| vision claim1.t                             | đ                   | N           | ovember 2011 |               | 837 Fi                 | les                           |                | 11/08/2011    |          |                     |
| licence_gpl.txt                             |                     | te          | st1          |               | 837 Fi                 | les                           |                | 11/08/2011    |          |                     |

### **Claim Status**

In this chapter, the user will learn how to:

- View all claims submitted by the provider's billing office, whether entered online through direct entry in the provider portal, on paper sent to UPMC Vision *Advantage*, or through a clearinghouse and confirm status.
- Review claim detail information to ensure the correct data has been submitted.
- Maintain a history of submitted claims.

#### Claim Status

Vision OnLine provides the ability to view and check the status of submitted claims using the Internet. Once a claim has been submitted, Vision OnLine also provides the user with functionality that lists and displays all claims that have been submitted by the provider's billing office, no matter the submission method.

Click on the **Claim Status** tab on the home screen of Vision OnLine. This will allow the user to view all claims that have been submitted (history), displaying the following data:

- The Claim # that is assigned by the claims adjudication system.
- The Patient Name
- The Provider Name
- The Date of Service
- The Claim Status
  - Accepted The claim submitted has electronically migrated to the transactional system.
  - Pending The claim is under review by UPMC Vision Advantage claims processors.
  - Processed The claim has gone through the adjudication process and has been finalized.
- The Amount Paid

The user begins by clicking on the Claims Status (1) tab. A list of all claims displays on the screen as in the illustration below.

|         | UPMO          | C Vision∡       | Advantage            |                        |                               |                |               |             |             |
|---------|---------------|-----------------|----------------------|------------------------|-------------------------------|----------------|---------------|-------------|-------------|
| ame : D | Dr Howard     |                 | Network : I          | JPMC Network           | Da                            | te : 11/09/201 | 1 🕜 Helj      | p 🧌 Home 🚺  | Logoff      |
| Profile | Change Passwo | rd Eligibility  | Claims Claims Status | Vision Benefit Request | Vision Benefit Request Status | Payments       | i-answer      |             |             |
|         |               |                 | 4                    |                        |                               |                |               |             |             |
| Total   | Records: 3    | Page No: 1/     | 2 /1                 | Facient                | 3                             | Fatter         | in First Name | ] 3         | 4<br>Search |
| View_   | Eob Claim #   | Patient Name    | Provide              | r Name                 | Date of Service               | Claim Sta      | tus           | Amount Paid |             |
| Q       | 00014613      | DENNY, DAWNA    | Howar                | d, Ron                 | 10/21/2009                    | Accepted       |               |             |             |
| Q       | 00014611      | CHAPMAN, CHARL  | IE Howar             | d, Ron                 | 02/01/2011                    | Accepted       |               |             |             |
| a       | 00013823      | VAN BUREN, MART | rin Howar            | d, Ron                 | 10/31/2011                    | Processe       | d             | 0.00        |             |
|         |               |                 |                      |                        |                               |                |               |             |             |

Vision OnLine provides the user with the ability to refine the search and narrow the results as described here:

• Enter a submitted date range by populating the **Date From** and **Date To** fields using the calendar icon.(2)

#### <u>OR</u>

- Enter the **Patient Last Name** and/or **Patient First Name** in the respective search field.(3)
- Click on the Search button after the pertinent information has been populated in the search field(s). (4)

It is important to note that not all fields have to be populated to initiate a search. Vision OnLine allows the user to choose one or multiple fields on which a search can be performed. Claims submitted for Joseph Smith can be viewed by entering **Smith** or **Smi** in the **Patient Last Name** field, understanding that all claims for a patient with the last name of Smith will return in the list.

### Submitting a Vision Benefit Request

A vision benefit request, commonly referred to as a pre-authorization, is a process where a provider submits a request for services before treatment begins. The vision benefit request provides a valuable estimate to both the member and provider by identifying covered services, coinsurance rates, and amounts payable on the potential claim. Upon submission, a request number will be issued that can later be used for tracking purposes.

It is important to note that when submitting a vision benefit request, planned services should never be combined on the same claim as actual services. Vision benefit requests and actual claims need to be submitted as separate transactions.

Vision benefit requests are only valid for 90 days.

UPMC Vision *Advantage* does not require submission of vision benefit requests. Vision benefit requests may only be submitted through the Vision Online portal.

In this chapter the user will learn:

- How to select the correct subscriber or member.
- The population of all required data fields.
- What fields will be auto-populated by entering data in the first required fields.
- The mechanisms that are available to select proper coding of services rendered.
- How to correct data before finalizing a Vision Benefit Request submission.
- How to verify the completion of a submitted Vision Benefit Request.

This chapter demonstrates all the steps required to submit a UPMC Vision *Advantage* Vision Benefit Request. Vision Benefit Requests are *not required*, but provide a way to determine if benefits are available for a specific member.

### **\*\* IMPORTANT\*\***

Vision Benefit Requests can only be submitted through Vision Online (the portal).

#### To begin to submit a Vision Benefit Request

- 1. Place the cursor over the Vision Benefit Request button to make the drop-down selections visible.
- 2. Click on Submit Vision Benefit Request to activate the entry screen.

| ame: Dr Howa | rd              |             |        | Network : U                              | PMC Network                                                                        | Dat                                                           | e:11/09/2011 | 2 Help   | - Home  |         |
|--------------|-----------------|-------------|--------|------------------------------------------|------------------------------------------------------------------------------------|---------------------------------------------------------------|--------------|----------|---------|---------|
| Profile      | Change Password | Eligibility | Claims | Claims Status                            | Vision Benefit Request                                                             | Vision Benefit Request Status                                 | Payments     | i-answer | Gineine | . Logon |
|              |                 |             |        |                                          | Submit Vision Benefit Reque                                                        | est                                                           |              |          |         |         |
|              |                 |             |        |                                          | Vision Benefit Request List                                                        |                                                               |              |          |         |         |
|              |                 |             | If y   | ou are registering a please be sure to o | ATTENTION PROVIDE<br>s a user in order to submit a<br>omplete all tabs under the P | a pplication for credentialing rofile section of this portal. | 1.           |          |         |         |

There are two paths a user can choose to select a patient from the drop-down menu.

- Subscriber Social Security Number (SSN) or
- Member Contract #\*\*

Navigation through the request entry screen is best done by utilizing the **Tab** key on the keyboard and traveling left to right. We do not recommend utilizing the computer's mouse, as this may bypass a required field that will initiate a prompt to return to that field and populate the necessary information. Once the patient is correctly identified, either method will initiate auto-population of the remaining necessary demographic fields.

The **Search By** field is automatically defaulted to the **Subscriber SSN** (1) option. When this is the selected method of submission, the user will manually enter the SSN (2) in the field. When the user tabs to the next field after entry in field 2, the system will auto-populate:

- Member Name
- Patient First Name
- Patient Last Name
- Patient DOB (Date of Birth)
- Member #
- Gender
- Relationship Code

| UPMC Vision Advantage                                                                                                   |                                                                                                |                                                                                                    |                                                                                                    |                                                                                                    |                                                                                                    |                                                                                                  |                                                            |                                              |                          |  |  |  |
|----------------------------------------------------------------------------------------------------|------------------------------------------------------------------------------------------------|----------------------------------------------------------------------------------------------------|----------------------------------------------------------------------------------------------------|----------------------------------------------------------------------------------------------------|----------------------------------------------------------------------------------------------------|--------------------------------------------------------------------------------------------------|------------------------------------------------------------|----------------------------------------------|--------------------------|--|--|--|
| me: Dr Hov                                                                                                    | ward                                                                                           |                                                                                                    | Network : U                                                                                          | JPMC Network                                                                                                    | Da                                                                                                    | te:11/09/2011                                                                                    | 🕑 He                                                       | lp 🧌 Home                                    | F Logoff                 |  |  |  |
| rofile                                                                                                    | Change Password                                                                                | Eligibility Clai                                                                                             | ims Claims Status                                                                                    | Vision Benefit Request                                                                                                    | Vision Benefit Request Status                                                                                                    | Payments                                                                                         | i-answer                                                   |                                              |                          |  |  |  |
| /ision bene<br>If you w                                                                                                 | fit determinations can t<br>ould like to check a men                                           | ake up to 24 hours fo<br>ber's eligibility for se                                                            | or processing. Creation a<br>upon the member's b<br>ervices, please visit the E                      | nd receipt of a vision bene<br>enefit eligibility as of the da<br>ligibility section of Vision Or                                                                                             | fit request number does not gu<br>te services are rendered.<br>Iline or contact the UPMC Visio                                     | uarantee eligibi<br>n Benefit Advis                                                              | lity for services. Pa<br>ory team at 1-877                 | iyment is con<br>648-9621 du                 | iingent<br>ring          |  |  |  |
| Vision bene<br>If you w<br>Vision Bene                                                                                  | fit determinations can t<br>ould like to check a men<br>efit Request - Header                  | ake up to 24 hours fi<br>iber's eligibility for se                                                           | or processing. Creation a<br>upon the member's b<br>ervices, please visit the E                      | nd receipt of a vision bene<br>enefit eligibility as of the da<br>ligibility section of Vision O<br>normal business hours.                                                                    | it request number does not gu<br>te services are rendered.<br>Nine or contact the UPMC Visio                                       | uarantee eligibi<br>n Benefit Advis                                                              | lity for services. Pa<br>ory team at 1-877                 | oyment is con<br>648-9621 du<br>Cancel Save  | tingent<br>ring<br>Reset |  |  |  |
| Vision bene<br>If you w<br>Vision Ben<br>Claim Type                                                                     | fit determinations can t<br>ould like to check a men<br>efit Request - Header                  | ake up to 24 hours fo<br>ober's eligibility for se<br>A                                                      | or processing. Creation a<br>upon the member's b<br>ervices, please visit the E                      | nd receipt of a vision bene<br>enefit eligibility as of the da<br>ligibility section of Vision O<br>normal business hours.<br>Claim Typ                                                       | fit request number does not gu<br>te services are rendered.<br>Nine or contact the UPMC Visio                                      | uarantee eligibi<br>n Benefit Advis                                                              | lity for services. Pa<br>ory team at 1-877-                | iyment is con<br>648-9621 du<br>Cancel Save  | ring<br>Reset            |  |  |  |
| /ision bene<br>If you w<br>/ision Bene<br>Claim Type<br>Search By                                                       | fit determinations can t<br>ould like to check a men<br>efit Request - Header                  | ake up to 24 hours f<br>iber's eligibility for se<br>A<br>Subscriber SSN                                     | for processing. Creation a upon the member's been ervices, please visit the E                        | nd receipt of a vision bene<br>enefit eligibility as of the da<br>ligibility section of Vision O<br>normal business hours.                                                                    | fit request number does not gu<br>te services are rendered.<br>Nine or contact the UPMC Visio                                      | uarantee eligibi<br>n Benefit Advis<br>111222223                                                 | lity for services. Pa<br>ory team at 1-877-<br>2           | oyment is con<br>-648-9621 du<br>Cancel Save | ring<br>Reset            |  |  |  |
| <b>If you w</b><br><b>If you w</b><br><b>/ision Ben</b><br>Claim Type<br>Search By<br>Wember Nar                        | fit determinations can t<br>ould like to check a men<br>efit Request - Header<br>ne            | ake up to 24 hours fr<br>iber's eligibility for se<br>A<br>Subscriber SSN<br>VISION MEMBEI                   | for processing. Creation a<br>upon the member's b<br>ervices, please visit the E                     | nd receipt of a vision bene<br>enefit eligibility as of the da<br>ligibility section of Vision Or<br>normal business<br>Claim Typ<br>Patient Fir                                              | It request number does not gu<br>te services are rendered.<br>Illine or contact the UPMC Visio                                     | uarantee eligibi<br>n Benefit Advis<br>111222223<br>TEST                                         | lity for services. Pa<br>ory team at 1-877-<br>2           | iyment is con<br>648-9621 du<br>Cancel Save  | tingent<br>ring<br>Reset |  |  |  |
| <b>If you w</b><br><b>If you w</b><br><b>Vision Bend</b><br>Claim Type<br>Search By<br>Member Nar<br>Patient Midd       | fit determinations can t<br>ould like to check a men<br>efit Request - Header<br>ne<br>le Name | A subscriber SSN VISION MEMBER                                                                               | ior processing. Creation a<br>upon the member's b<br>ervices, please visit the E<br>                 | nd receipt of a vision bene<br>anefit eligibility as of the da<br>ligibility section of Vision Or<br>normal business hours.<br>Claim Typ<br>Patient Fin<br>Patient La                         | fit request number does not gu<br>te services are rendered.<br>Inline or contact the UPMC Visio<br>e<br>st Name<br>st Name         | uarantee eligibi<br>n Benefit Advis<br>111222223<br>TEST<br>VISION MEMBEI                        | lity for services. Pa<br>ory team at 1-877-<br>2<br>2<br>8 | iyment is con<br>648-9621 du<br>Cancel Save  | ring<br>Reset            |  |  |  |
| Vision bene<br>If you w<br>Vision Ben<br>Claim Type<br>Search By<br>Member Nar<br>Patient Midd<br>Patient DOB           | fit determinations can t<br>ould like to check a men<br>efit Request - Header<br>ne<br>le Name | A<br>Subscriber SSN<br>VISION MEMBER<br>05/09/1970                                                           | or processing. Creation a<br>upon the member's b<br>ervices, please visit the E<br>a<br>a<br>R, TEST | nd receipt of a vision bene<br>anefit eligibility as of the da<br>ligibility section of Vision O<br>normal business hours.<br>Claim Typ<br>Patient Fin<br>Patient La<br>Member #              | fit request number does not gu<br>te services are rendered.<br>Inline or contact the UPMC Visio<br>e<br>st Name<br>st Name         | uarantee eligibi<br>n Benefit Advis<br><u>111222223</u><br>TEST<br>VISION MEMBER<br>200000968-01 | lity for services. Pa<br>ory team at 1-877-<br>2<br>8<br>8 | iyment is con<br>648-9621 du<br>Cancel Save  | ring<br>Reset            |  |  |  |
| Vision bene<br>If you w<br>Vision Ben<br>Claim Type<br>Search By<br>Member Nar<br>Patient Midd<br>Patient DOB<br>Gender | fit determinations can t<br>ould like to check a men<br>ofit Request - Header<br>ne<br>le Name | A eup to 24 hours fr<br>iber's eligibility for se<br>A Subscriber SSN<br>VISION MEMBER<br>06/09/1970 [=<br>M | or processing. Creation a<br>upon the member's b<br>ervices, please visit the E<br>t                 | nd receipt of a vision bene<br>anefit eligibility as of the da<br>ligibility section of Vision O<br>normal business hours.<br>Claim Typ<br>Patient Fin<br>Patient La<br>Member#<br>Relationsf | fit request number does not gute services are rendered.<br>Juline or contact the UPMC Visio<br>s<br>st Name<br>st Name<br>Jip Code | In Benefit Advisi<br>IIII222223<br>TEST<br>VISION MEMBER<br>200000968-01<br>SUBSCRIBER           | lity for services. Pa                                      | iyment is con<br>648-9621 du<br>Cancel Save  | ring<br>Reset            |  |  |  |

In this example, the **Member Contract** # was selected in the **Search By** drop-down field (1) and the 9-digit subscriber number was input (2) after tabbing from left to right.

| UPMC Vision Advantage                                                                                                  |                                                                                                    |                                                                                                    |                                                           |                                                            |                                                                                                    |                                                                                                    |                                                    |                                            |                               |                                           |                      |  |
|----------------------------------------------------------------------------------------------------|----------------------------------------------------------------------------------------------------|----------------------------------------------------------------------------------------------------|-----------------------------------------------------------|------------------------------------------------------------|----------------------------------------------------------------------------------------------------|----------------------------------------------------------------------------------------------------|----------------------------------------------------|--------------------------------------------|-------------------------------|-------------------------------------------|----------------------|--|
| me: DrHo                                                                                                    | oward                                                                                                    |                                                                                                    |                                                           | Network : UI                                               | PMC Network                                                                                                    | Da                                                                                                    | te:11/09/2011                                      | e                                          | Help                          | 🧐 Home 🛛                                  | 👎 Logoff             |  |
| rofile                                                                                                    | Change Password                                                                                          | Eligibility                                                                                                    | Claims                                                    | Claims Status                                              | Vision Benefit Request                                                                                                    | Vision Benefit Request Status                                                                                                    | Payments                                           | i-answer                                   |                               |                                           |                      |  |
| Vision ben                                                                                                    | efit determinations can t                                                                                | ake up to 24 hou                                                                                                    | irs for process<br>upon ti                                | sing. Creation an<br>he member's be                        | nd receipt of a vision bene<br>nefit eligibility as of the da                                                                                                    | fit request number does not gu<br>ite services are rendered.                                                                            | Jarantee eligibil                                  | ity for service                            | s. Paym                       | ent is contir                             | ngent                |  |
| /ision bene<br>If you w<br>/ision Ben                                                                                  | efit determinations can t<br>vould like to check a men<br>lefit Request - Header                         | ake up to 24 hou<br>nber's eligibility fo                                                                                                | irs for process<br>upon ti<br>or services, plu            | sing. Creation ar<br>he member's ber<br>ease visit the Eli | nd receipt of a vision bene<br>nefit eligibility as of the da<br>gibility section of Vision O<br>normal business hours.                                                                       | fit request number does not gu<br>te services are rendered.<br>nline or contact the UPMC Vision                                         | uarantee eligibil<br>n Benefit Adviso              | ity for service<br>ory team at 1           | es. Paym<br>-877-648<br>Cano  | ent is contir<br>3-9621 durin<br>sel Save | ngent<br>ng<br>Reset |  |
| /ision bene<br>If you w<br>/ision Ben<br>Claim Type                                                                    | efit determinations can t<br>vould like to check a men<br>lefit Request - Header                         | ake up to 24 hou<br>nber's eligibility fo<br>A                                                                                           | rs for process<br>upon ti<br>or services, plo             | sing. Creation ar<br>he member's ber<br>ease visit the Eli | nd receipt of a vision bene<br>nefit eligibility as of the da<br>gibility section of Vision O<br>normal business hours<br>Claim Typ                                                           | fit request number does not gu<br>ite services are rendered.<br>nline or contact the UPMC Vision                                        | uarantee eligibil<br>n Benefit Adviso              | ity for service<br>ory team at 1           | es. Paymo<br>-877-648<br>Canc | ent is contir<br>3-9621 durin<br>sel Save | ngent<br>ng<br>Reset |  |
| ision bend<br>If you w<br><b>Tision Ben</b><br>Claim Type<br>Bearch By                                                 | efit determinations can t<br>vould like to check a men<br>lefit Request - Header                         | ake up to 24 hou<br>ober's eligibility fo<br>A<br>Member Col                                                                             | ntract #                                                  | sing. Creation ar<br>he member's ber<br>ease visit the Eli | Id receipt of a vision bene<br>nefit eligibility as of the da<br>gibility section of Vision O<br>normal business hours.<br>Claim Typ                                                          | fit request number does not gu<br>te services are rendered.<br>Iline or contact the UPMC Vision                                         | uarantee eligibil<br>n Benefit Adviso<br>200003202 | ity for service<br>ory team at 1           | es. Payme<br>-877-648<br>Canc | ent is contin<br>3-9621 durin<br>sel Save | ngent<br>ng<br>Reset |  |
| ision bene<br>If you w<br>fision Ben<br>Claim Type<br>Search By<br>Jember Na                                           | efit determinations can t<br>vould like to check a men<br>refit Request - Header<br>me                   | ake up to 24 hour<br>ober's eligibility fo<br>A<br>Member Con                                                                            | rs for process<br>upon ti<br>or services, plo<br>ntract # | sing. Creation ar<br>he member's ber<br>ease visit the Eli | Ind receipt of a vision bene<br>nefit eligibility as of the da<br>gibility section of Vision Or<br>normal business<br>Claim Typ<br>Patient Fir                                                | fit request number does not gu<br>te services are rendered.<br>Iline or contact the UPMC Vision<br>e                                    | uarantee eligibil<br>n Benefit Adviso<br>200003202 | ity for service<br>bry team at 1<br>2      | s. Paym<br>-877-648<br>Canc   | ent is contin<br>3-9621 durin<br>vel Save | ngent<br>ng<br>Reset |  |
| ision bene<br>If you w<br>rision Ben<br>Claim Type<br>Bearch By<br>Jember Na<br>Patient Midd                           | efit determinations can t<br>vould like to check a men<br>tefit Request - Header<br>me<br>sle Name       | ake up to 24 hou<br>nber's eligibility fo<br>A<br>Member Con                                                                             | ns for process<br>upon ti<br>or services, pla<br>ntract # | sing. Creation ar<br>he member's ber<br>ease visit the Eli | Ind receipt of a vision bene<br>nefit eligibility as of the da<br>gibility section of Vision Or<br>normal business<br>Claim Typ<br>Patient Fir<br>Patient La                                  | fit request number does not gu<br>te services are rendered.<br>Inline or contact the UPMC Vision<br>e<br>s<br>st Name<br>at Name        | uarantee eligibil<br>n Benefit Adviso<br>200003202 | ity for service<br>ory team at 1<br>2<br>8 | :s. Paym<br>-877-648<br>Canc  | ent is contir<br>3-9621 durin<br>sel Save | ngent<br>ng<br>Reset |  |
| /ision bene<br>If you w<br>/ision Ben<br>Claim Type<br>Search By<br>Member Na<br>Patient Midd<br>Patient DOE           | efit determinations can t<br>vould like to check a men<br>refit Request - Header<br>me<br>me<br>Jie Name | ake up to 24 hou<br>her's eligibility fo<br>A<br>Member Cor                                                                              | ns for process<br>upon ti<br>or services, plo<br>ntract ≠ | sing. Creation an<br>he member's ber<br>ease visit the Eli | Ind receipt of a vision bene<br>nefit eligibility as of the da<br>gibility section of Vision Or<br>normal business hours.<br>Claim Typ<br>Patient Fir<br>Patient La<br>Member #               | fit request number does not gu<br>te services are rendered.<br>Inline or contact the UPMC Vision<br>e<br>st Name<br>st Name             | uarantee eligibil<br>n Benefit Advise<br>200003202 | ity for service<br>bry team at 1<br>2<br>8 | -877-648<br>Canc              | ent is contir<br>3-9621 durin<br>Sel Save | ngent<br>Reset       |  |
| Vision bene<br>If you w<br>Vision Ben<br>Claim Type<br>Search By<br>Member Na<br>Patient Mido<br>Patient DOE<br>Gender | efit determinations can t<br>vould like to check a men<br>tefit Request - Header<br>me<br>dle Name<br>3  | ake up to 24 hou<br>nber's eligibility fo<br>A<br>Member Co<br>Co<br>Co<br>Co<br>Co<br>Co<br>Co<br>Co<br>Co<br>Co<br>Co<br>Co<br>Co<br>C | Its for process<br>upon t<br>or services, plo<br>ntract = | sing. Creation ar<br>he member's be<br>ease visit the Eli  | Ind receipt of a vision bene<br>nefit eligibility as of the da<br>gibility section of Vision Or<br>normal business hours.<br>Claim Typ<br>Patient Fir<br>Patient La<br>Member #<br>Relationsl | fit request number does not gu<br>te services are rendered.<br>Inline or contact the UPMC Vision<br>e<br>st Name<br>at Name<br>inp Code | uarantee eligibil<br>n Benefit Advise<br>200003202 | ity for service<br>ory team at 1<br>2<br>* | -877-648<br>Canc              | ent is contir<br>3-9621 durin<br>sel Save | ngent<br>Reset       |  |

The next illustration shows how to select the actual patient from the member name drop-down list. It is important to select the member name on each request submission. To do this, click on the drop-down arrow of the member name field and the additional eligible member names attached to the subscriber's policy will be visible (1). For this demonstration, Mary, the spouse, will be selected (2) and her information will be populated.

|                                                                                                    | UPMCV                                                                                                  |                                                                                                    |                                                                                                    |                                                                                                    |                                                                                                    |                                                                                              |                                                    |                                                             |
|----------------------------------------------------------------------------------------------------|----------------------------------------------------------------------------------------------------|----------------------------------------------------------------------------------------------------|----------------------------------------------------------------------------------------------------|----------------------------------------------------------------------------------------------------|----------------------------------------------------------------------------------------------------|----------------------------------------------------------------------------------------------|----------------------------------------------------|-------------------------------------------------------------|
| me : Dr How                                                                                              | ard                                                                                                    |                                                                                                    | Network : U                                                                                         | PMC Network                                                                                                    | Dat                                                                                                    | te:11/09/2011                                                                                | 🕜 Hel                                              | p 🧌 Home 📭 Logoff                                           |
| Profile                                                                                                  | Change Password                                                                                        | Eligibility Claim                                                                                                    | ns Claims Status                                                                                    | Vision Benefit Request                                                                                                    | Vision Benefit Request Status                                                                                                   | Payments                                                                                     | i-answer                                           | 10                                                          |
| vision bene                                                                                              | ent decerminations can t                                                                               | ake up to 24 hours for                                                                                                    | r processing. Creation ar<br>upon the member's be                                                   | id receipt of a vision benel<br>nefit eligibility as of the da                                                                                                    | it request number does not gu<br>te services are rendered.                                                                      | arantee eligibil                                                                             | lity for services. Pay                             | /ment is contingent                                         |
| If you w                                                                                                 | vould like to check a men<br>efit Request - Header                                                     | ake up to 24 hours for<br>nber's eligibility for ser                                                                                    | r processing. Creation ar<br>upon the member's be<br>vices, please visit the Eli                    | ld receipt of a vision benef<br>nefit eligibility as of the da<br>gibility section of Vision Or<br>normal business hours.                                                                         | it request number does not gu<br>te services are rendered.<br>Nine or contact the UPMC Vision                                   | arantee eligibil<br>n Benefit Adviso                                                         | lity for services. Pay<br>ory team at 1-877-(      | yment is contingent<br>548-9621 during<br>ancel Save Reset  |
| If you w<br>Vision Ben<br>Claim Type                                                                     | vould like to check a men<br>refit Request - Header                                                    | ake up to 24 hours for<br>nber's eligibility for ser<br>A                                                                               | r processing. Creation ar<br>upon the member's be<br>vices, please visit the Eli                    | dr ceceipt of a vision benef<br>nefit eligibility as of the da<br>gibility section of Vision Or<br>normal business hours.<br>Claim Type                                                           | it request number does not gu<br>te services are rendered.<br>Iline or contact the UPMC Vision                                  | arantee eligibil<br>n Benefit Adviso                                                         | lity for services. Pay<br>ory team at 1-877-(<br>c | yment is contingent<br>548-9621 during<br>tancel Save Reset |
| If you w<br>Vision Ben<br>Claim Type<br>Search By                                                        | rould like to check a men<br>refit Request - Header                                                    | ake up to 24 hours for<br>nber's eligibility for ser<br>A<br>Member Contract                                                            | r processing. Creation ar<br>upon the member's be<br>vices, please visit the Eli<br>t #             | Id receipt of a vision benef<br>nefit eligibility as of the da<br>gibility section of Vision Or<br>normal business hours.<br>Claim Type                                                           | it request number does not gu<br>te services are rendered.<br>Iline or contact the UPMC Vision                                  | arantee eligibil<br>n Benefit Adviso<br>200003202                                            | lity for services. Pay<br>ory team at 1-877-0<br>c | vment is contingent<br>548-9621 during<br>ancel Save Reset  |
| If you w<br>Vision Ben<br>Claim Type<br>Search By<br>Member Nai                                          | rould like to check a men<br>refit Request - Header                                                    | Ake up to 24 hours for<br>nber's eligibility for ser<br>A<br>Member Contract<br>PEACH, MARY                                             | r processing. Creation ar<br>upon the member's be<br>vices, please visit the Eli<br>t =<br>t =<br>1 | d receipt of a vision benefine<br>hefit eligibility as of the da<br>ogibility section of Vision Or<br>normal business hours.<br>Claim Type<br>Patient Firs                                        | It request number does not gu<br>te services are rendered.<br>Aline or contact the UPMC Vision<br>a<br>st Name                  | arantee eligibil<br>n Benefit Adviso<br>200003202<br>MARY                                    | lity for services. Pay<br>ory team at 1-877-0<br>c | ment is contingent                                          |
| If you w<br>Vision Ben<br>Claim Type<br>Search By<br>Member Nai<br>Patient Midd                          | rould like to check a men<br>lefit Request - Header<br>                                                | Ake up to 24 hours for<br>hber's eligibility for ser<br>A<br>Member Contract<br>PEACH, MARY<br>PEACH, FRED<br>PEACH, MARY               | r processing. Creation ar<br>upon the member's be<br>vices, please visit the Eli<br>t = 1<br>2      | d receipt of a vision benefine<br>hefit eligibility as of the da<br>ogibility section of Vision Or<br>normal business hours.<br>Claim Type<br>Patient Firs<br>Patient Las                         | It request number does not gu<br>te services are rendered.<br>Iline or contact the UPMC Vision<br>stName<br>stName              | arantee eligibil<br>n Benefit Adviso<br>200003202<br>MARY<br>PEACH                           | ity for services. Pay<br>ory team at 1-877-0<br>c  | ment is contingent                                          |
| If you w<br>Vision Ben<br>Claim Type<br>Search By<br>Member Nai<br>Patient Midd<br>Patient DOB           | rould like to check a men<br>lefit Request - Header<br>me<br>Ile Name                                  | Ake up to 24 hours for<br>hber's eligibility for ser<br>A<br>Member Contract<br>PEACH, MARY<br>PEACH, FRED<br>PEACH, MARY<br>01/02/1983 | r processing. Creation ar<br>upon the member's be<br>vices, please visit the Eli<br>t # 1<br>2      | d receipt of a vision benefine<br>field eligibility as of the da<br>gibility section of Vision Or<br>normal business hours.<br>Claim Type<br>Patient Firs<br>Patient Las<br>Member #              | it request number does not gu<br>te services are rendered.<br>Iline or contact the UPMC Vision<br>st Name                       | arantee eligibil<br>n Benefit Adviso<br>200003202<br>MARY<br>PEACH<br>200003202-02           | ity for services. Pay<br>ory team at 1-877-0<br>c  | ment is contingent                                          |
| If you w<br>Vision Ben<br>Claim Type<br>Search By<br>Member Nai<br>Patient Midd<br>Patient DOB<br>Gender | ne decemminations can te<br>rould like to check a men<br>lefit Request - Header<br>i<br>me<br>lle Name | Ake up to 24 hours for<br>hber's eligibility for ser<br>A<br>Member Contract<br>PEACH, MARY<br>PEACH, MARY<br>01/02/1983                | r processing. Creation ar<br>upon the member's be<br>vices, please visit the Eli<br>t # 1<br>2      | d receipt of a vision benefine<br>file eligibility as of the da<br>gibility section of Vision Or<br>normal business hours.<br>Claim Type<br>Patient Fire<br>Patient Las<br>Member #<br>Relationsh | it request number does not gu<br>te services are rendered.<br>Iline or contact the UPMC Vision<br>st Name<br>st Name<br>ip Code | arantee eligibil<br>n Benefit Adviso<br>200003202<br>MARY<br>PEACH<br>200003202-02<br>SPOUSE | ity for services. Pay<br>ory team at 1-877-6       | ment is contingent<br>548-9621 during<br>ancel Save Reset   |

#### The Vision Benefit Request Entry Screen

|                                            | UPMC V                              | ision A          | ldvantaş                | ge                                       |                                                                                          |                                                                                                    |                   |            |                   |                |
|--------------------------------------------|-------------------------------------|------------------|-------------------------|------------------------------------------|------------------------------------------------------------------------------------------|----------------------------------------------------------------------------------------------------|-------------------|------------|-------------------|----------------|
| e: Dr Howard                               |                                     |                  |                         | Network : U                              | PMC Network                                                                              |                                                                                                    | Date : 11/10/2011 |            | 🕜 Help            | 🧐 Home   🎼 Log |
| ofile Cl                                   | hange Password                      | Eligibility      | Claims                  | Claims Status                            | Vision Benefit Request                                                                   | Vision Benefit Request Status                                                                                                    | Payments          | i-answer   |                   |                |
| If you would lik                           | e to check a memb<br>quest - Header | er's eligibility | upor<br>y for services, | n the member's be<br>please visit the El | nefit eligibility as of the d:<br>igibility section of Vision O<br>normal business hours | ate services are rendered.<br>nline or contact the UPMC Vis                                                                                                    | ion Benefit Advis | ory team a | t 1-877-64<br>Can | 8-9621 during  |
| laim Type                                  |                                     | A                |                         |                                          | Claim Typ                                                                                | e                                                                                                    |                   |            |                   | 12             |
| learch By                                  |                                     | Member           | Contract #              |                                          |                                                                                          |                                                                                                    | 200003202         |            |                   |                |
| lember Name                                |                                     | PEACH,           | MARY                    |                                          | Patient Fir                                                                              | st Name                                                                                                    | MARY              | *          |                   |                |
| atient Middle Name                         | 9                                   |                  |                         |                                          | Patient La                                                                               | st Name                                                                                                    | PEACH             |            |                   |                |
| atient DOB                                 |                                     | 01/02/19         | (83 📑                   |                                          | Member #                                                                                 | e l                                                                                                    | 200003202-02      | *          |                   |                |
| Sender                                     |                                     | F                |                         |                                          | Relations                                                                                | hip Code                                                                                                    | SPOUSE            |            |                   |                |
| atient Account #                           |                                     | 1                |                         |                                          | Claim Typ                                                                                | e                                                                                                    |                   |            |                   |                |
| ocation ID # / Name                        | e 🦾                                 | 2                |                         |                                          | Tax ID                                                                                   |                                                                                                    | 3                 |            |                   |                |
| ddress1                                    |                                     | 3                |                         |                                          | Address2                                                                                 | 4                                                                                                    | 3                 |            |                   |                |
| ddress3                                    | 1                                   | 3                |                         |                                          | City                                                                                     | 1                                                                                                    | 3                 |            |                   |                |
| State                                      | 13                                  | 3                |                         |                                          | Zip                                                                                      |                                                                                                    | 3                 |            |                   |                |
| Billing provider name                      | e/organization name                 | 3                |                         |                                          | Diagnosis                                                                                | Code                                                                                                    | 5                 |            |                   |                |
| ervicina provider firs                     | st name                             | 4 Ron            |                         |                                          | Servicing                                                                                | provider last name                                                                                                    | 4 Howard          |            |                   |                |
|                                            | PI#                                 | 4 12345678       | 390                     |                                          | Servicing                                                                                | provider Legacy Number                                                                                                    | 4 1001            |            |                   |                |
| Servicing Provider NI                      |                                     |                  |                         |                                          |                                                                                          |                                                                                                    |                   |            |                   |                |
| Servicing Provider Ni<br>/ision Benefit Re | quest - Detail                      |                  |                         | No. or a                                 |                                                                                          | - and a second second sec |                   | Alexe      |                   |                |

The remaining fields to complete a successful Vision Benefit Request submission are listed below.

- 1) Patient Account Number not required but helpful in correspondence and office record keeping.
- 2) Location ID #/Name The notepad to the right of the field is incorporated for the user to select the place of service from a multiple location practice. By selecting the location, it will auto-populate the dentist's location demographics. The notepad <u>must</u> be used to complete this part of data entry correctly. The following actions will complete the location selection process:
  - Filter By would be used by large corporate practices with many locations. (1)
  - Description is the same as Location Name if searching many locations. (2)
  - Search is used when filtering is used or Description added. (3) (In this case it wasn't necessary because only two locations exist.)
  - Location Code is clicked for the desired location. (4)

| LOV - Microsoft Internet Explorer provided by UPMC |               |                                                     |              |            |   |  |  |  |  |  |
|----------------------------------------------------|---------------|-----------------------------------------------------|--------------|------------|---|--|--|--|--|--|
|                                                    |               |                                                     |              |            |   |  |  |  |  |  |
| Location Look I                                    | Jp            |                                                     | Hide Criteri | a Reset    |   |  |  |  |  |  |
| Filter By<br>All                                   | . 1           | Description                                         |              | 2          |   |  |  |  |  |  |
| Total Records:                                     | 1             | Page No: 1/1                                        |              | Search     | 3 |  |  |  |  |  |
| Location Code                                      | Location Name | Location Address                                    | Prac         | tice TaxID |   |  |  |  |  |  |
| <u>5927</u> <b>4</b>                               | Bright Eyes   | Bright Eyes<br>1500 McKnight<br>Pittsburgh,PA 15229 | 101:         | 223344     |   |  |  |  |  |  |
|                                                    |               | Pittsburgh,PA 15229                                 | 9            |            |   |  |  |  |  |  |

- 3) All data fields designated with the number (3) on the illustration will populate upon selecting the Location #/Name if that information is appropriate and on file for the provider.
- 4) All data fields designated by the number (4) are auto-populated based on the user login.
- 5) **Diagnosis Code** This can be entered if applicable for the submitted charges but is not required.
- 6) Procedure Code The procedure code can be manually entered if known, and tabbing to the next field will populate the description, or utilizing the notepad icon to the right of this field will bring up a complete list of CLOV - Microsoft Internet Explorer provided by UPM - 🗆 × codes for viewing and selection.
  - Pull All (1) codes and click the Search (3) button.
  - Filter by CODE (1) and put a partial code in **Description** (2). Click the Search (3) button.
  - Filter by **Description** (1) and put in a partial description (ex. frames).
  - Click on **Code** (4) of desired procedure to populate the form. That will automatically close the pop-up box.

ISCRIPTION Records Per Page 142 € V2762 POLARIZATION ANY LENS MATERIAL V2770 OCCLUDER LENS PER LENS V2780 OVERSIZE LENS PER LENS V2781 PROGRESSIVE LENS PER LENS V2782 LENS INDX 1.54-1.65 PLSTC/1.60-1.79 GLASS V2783 LENS INDX >/= 1.66 PLSTC/>/= 1.80 GLASS V2784 LENS POLYCAAFONATE OR EQUAL ANY INDEX V2785 PROCESSING PRES&TRANSPORTING V2786 SPECIALTY OCCUPATIONAL MULTIFOCAL LENS V2787 ASTIGMATISM CORRECTING FUNCTION V2788 PRESBYOPIA CORRECTION FUNCTION INTRAOCULAR LENS V2790 AMNIOTIC MEMBRANE SURGICAL RECONSTRUCT PER PROC VISN SPL ACSS &/ SRVC CMPNT ANOTHER HCPCS CODE V2799 VISION SERVICE MISCELLANEOUS •

Procedure Code Lookup

Filter By

Hide Criteria Reset

Description

Page

To view a list of codes accepted by the plan, please refer to the UPMC Vision Advantage Provider Fee Schedule

- 7) Modifier can be manually entered if known, or utilize the notepad icon to the right of the field to initiate a look-up box.
  - There are 20 records per page, as all medical modifiers may be available.
  - The user can click the arrow to Go to page. OR
  - The user can type 590 in place of the 20 and scroll through all available records.
  - Click on the desired modifier as shown and the look-up • box will close automatically and populate the form.

| Vision Modif   | ier        | Save                          |
|----------------|------------|-------------------------------|
| Total Record   | ls: 590 Pa | age No: 1/30 🔹 🕨 🕅            |
| Records Per Pa | age 20     | Go to page                    |
| Select All     | Modifier   | Description                   |
|                | FA         | Left hand, thumb              |
|                | HQ         | Group setting                 |
|                | ĸv         | DMEPOS item, profession serv  |
|                | QJ         | Patient in state/locl custod  |
|                | SY         | Contact w/high-risk pop       |
|                | ZE         | Termed 20020101               |
|                | 2P         | PQRI EXCLUSION PATIENT        |
|                | 5K         | MJD, commonly called Ataxin-3 |
|                | AA         | Anesthesia perf by anesgst    |
|                | AB         | Termed 20020101               |
|                | AC         | Termed 20020101               |
|                | AD         | MD supervision, >4 anes proc  |
|                | AE         | Registered dietician          |
| V              | AF         | Specialty physician           |

8) Quantity/Units field is auto-populated with 1 unit. The user can change the number and add additional units if it is appropriate for the service submitted.

56

- 9) **Diagnosis Pointer** is auto-populated with 1 unit and is appropriate to be submitted for a single service. Keep in mind, a diagnosis is not required so this information will not alter the submission ability.
- 10) Charge Amount amount charged for the service.
- 11) Click on the **Add** button to add the service line to the claim. The process will be repeated for all additional services submitted.
- 12) The user will be able to:
  - Save the form if all the data entered is accurate; this also submits the Vision Benefit Request.
  - **Reset** the form to begin again.
  - Cancel to terminate the Vision Benefit Request submission.

The completed form is illustrated next with the added service lines at the very bottom with totals for the forms and charge amounts.

|                 | UPMC V                    | Vision A    | 1dvantag     | re            |                |              |                               |                   |                |                        |
|-----------------|---------------------------|-------------|--------------|---------------|----------------|--------------|-------------------------------|-------------------|----------------|------------------------|
| me: Dr How      | ard                       |             |              | Network : U   | PMC Network    |              | D                             | ate : 11/10/2011  | 🕜 Help         | 😁 Home 🧗 Lor           |
| Profile         | Change Password           | Eligibility | Claims       | Claims Status | Vision Benefit | Request      | Vision Benefit Request Status | Payments          | i-answer       |                        |
| Member Nam      | 10                        |             |              |               |                | Patient Firs | t Name                        | MARY              |                |                        |
| Patient Middle  | e Name                    |             |              |               |                | Patient Las  | t Name                        | PEACH             |                |                        |
| Patient DOB     |                           | 01/02/19    | 83 0         |               |                | Member #     |                               | 200003202-02      |                |                        |
| Gender          |                           | F           |              |               |                | Relationsh   | ip Code                       | SPOUSE            |                |                        |
| Patient Accou   | int#                      | Peach02     | -355         |               |                | Claim Type   |                               |                   |                |                        |
| Location ID #   | /Name                     | 3891        | North H      | fills Eyes    | ₽}             | Tax ID       |                               | 112223344         |                |                        |
| Address1        |                           | 1100 Mck    | night Road   |               |                | Address2     |                               | Suite 200         |                |                        |
| Address3        |                           |             |              |               |                | City         |                               | Pittsburgh        |                |                        |
| State           |                           | Pennsylv    | rania        |               |                | Zip          |                               | 15229 -           |                |                        |
| Billing provide | er name/organization name | Howard's    | Healthy Eyes |               |                | Diagnosis    | Code                          |                   |                |                        |
| Servicing pro   | vider first name          | Henry       |              |               |                | Servicing p  | rovider last name             | Howard            |                |                        |
| Servicing Pro   | vider NPI #               | 12345678    | 90           |               |                | Servicing p  | rovider Legacy Number         | 10101             |                |                        |
| Vision Bene     | efit Request - Detail     |             |              |               |                |              |                               |                   |                |                        |
|                 | Procedure Code            |             | ₽            | Modifier      | P              |              | Quantity/units                | Diagnosis pointer | Charge Amount  | Add                    |
| Change Dele     | te Proc                   | cedure Code |              |               | Modifier       |              | Quantity/units                | Diagnosis pointe  | Hr .           | Charge Amou            |
| 🖻 1 🗇           |                           | S0620       |              |               |                |              | 1                             | 1                 |                | 75                     |
|                 | 2                         | V2020       |              |               |                |              | 2                             | 1                 |                | 150                    |
|                 |                           |             |              |               |                |              |                               |                   | Total Quantity | 3 and Total Claim : 22 |
| Vision Bene     | fit Request - Header      |             |              |               |                |              |                               |                   | 3 6            | ncel Save Rer          |

- The user can still Change (1) or Delete (2) a line (as long as the Save button has not been clicked).
- The final step will be to **Cancel**, **Save** or **Reset** the form (3).

### Viewing Vision Benefit Request Entered Through Vision OnLine (Vision Benefit Request List)

In this chapter the user will learn:

- How to access all Vision Benefit Requests submitted through Vision OnLine (the portal).
- How to read the form.
- How to view the status of each entered benefit request.
- How to view descriptions of submitted procedure codes on the form.

#### Vision Benefit Request List

The Vision Benefit Request List provides the user the ability to view all benefit requests submitted through Vision OnLine and the submission status of those requests.

The available user actions are listed below with corresponding numbers on the screen image.

- 1) Click on Vision Benefit Request List (1) under the Vision Benefit Request tab; this option will appear when the cursor is placed over the tab; a list of all benefit requests submitted by this specific user/provider will be populated.
- 2) To narrow the list of benefit requests to find specific ones, the user can click **Reset (2)** to clear the screen and new search criteria can be entered.
- 3) The user can refine the search by entering specific **Date From (3)** and **Date To (3)**, utilizing the calendar icons available to the right of each date box (date entry is format-sensitive, so we recommend using the calendars).
- 4) The user can also enter the Patient Last Name (4) and Patient First Name (4).
- 5) Click the **Search** (5) button to initiate the search of records.
- 6) Select the desired **Vision Benefit Request** record by clicking on the magnifying glass (6) in the **View** column. The user can also **Cancel** the request by clicking the red circle with X.

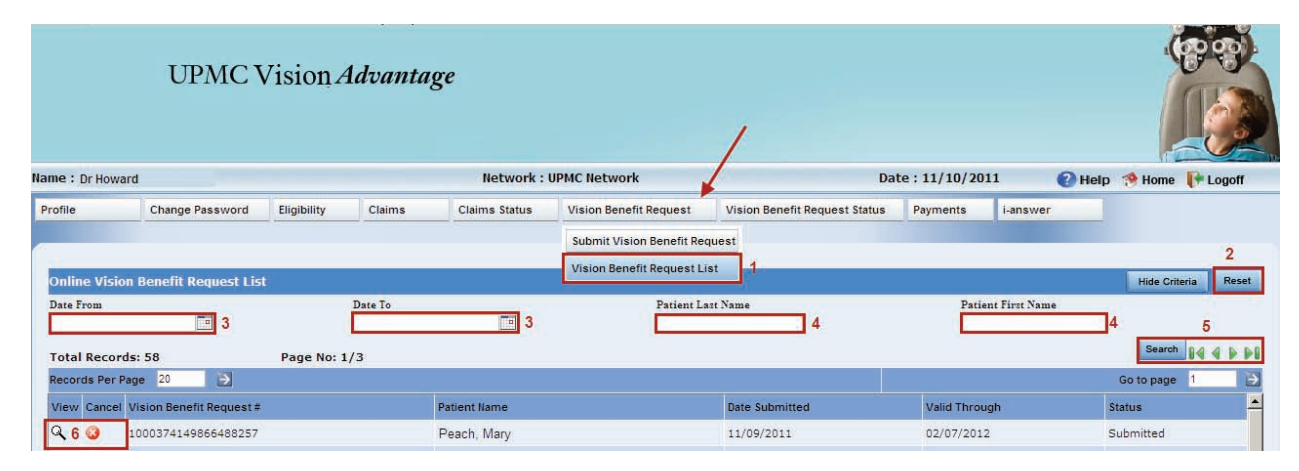

The user actions available are:

- 1) Click on the **Notepad** icon (1) to open a pop-up window that displays a description of the procedure code submitted.
- 2) View the Procedure Code Description (2); click Close to return to the Details screen.
- 3) Click the **Go Back** button to return to the search results (3).

| UPM                                      | AC Vision Aa           | lvantage             |                        | _                     |            |              |               |      |          |   |
|------------------------------------------|------------------------|----------------------|------------------------|-----------------------|------------|--------------|---------------|------|----------|---|
| me : Dr Howard                           |                        | Network : UI         | PHC Network            |                       | Det        | e:11/10/2011 | Help          | Mome | E Logoff |   |
| rofile Change Pass                       | weint Eligibility      | Claims Claims Status | Vision Benefit Request | Vision Benefit Reque  | at Status  | Payments     | Lanswer       |      |          |   |
|                                          |                        |                      |                        |                       |            |              |               |      | 3        |   |
| Vision Benefit Request Det               | all .                  |                      |                        |                       |            |              |               | -    | Ge Back  | 1 |
| Claim Type                               |                        |                      | Subscriber             | 881                   | 16555143   | 0            |               | -    |          |   |
| Patient Name                             | Peach, Mary            | -                    |                        |                       | 08/12/195  | 0            |               |      |          |   |
| Member#                                  | 200003202-02           | 50529                |                        | -                     | F          |              |               |      |          |   |
| Relationship Code                        | SPOUSE                 |                      |                        |                       | Peach02    | 365          |               |      |          |   |
| Location ID # / Name                     | 3891 North Hills Eye   |                      | 2                      |                       | 11222334   | 4            |               |      |          |   |
| Address1                                 | 1100 McKnight Road     |                      |                        | 1                     | Suite 200  | k.           |               |      |          |   |
| Address3                                 |                        |                      |                        |                       | Fittsburgh | i.           |               |      |          |   |
| State                                    | PA                     |                      | Zip                    |                       | 15229      |              |               |      |          |   |
| Billing provider name/organizati<br>name | of Howards Healthy Eye |                      | Diagnosis              | Code                  | 99999.9    |              |               |      |          |   |
| Servicing provider first name            | Henry                  |                      | Servicing p            | ovider last name      | Howard     |              |               |      |          |   |
| Servicing Provider NPI #                 | 1234567890             |                      | Servicing P            | rovider Legacy Number | 101010     |              |               |      |          |   |
| Procedure Code                           | Modifier               | Cuantity units       | Da                     | agnosis pointer       |            |              | Charge Amount |      |          |   |
| 50620                                    |                        |                      | 1                      |                       |            |              | \$0.00        |      |          |   |
| Totals                                   |                        |                      | •                      |                       |            |              | 60.00         |      |          |   |

### **Checking a Vision Benefit Request Status**

In this chapter, the user will learn how to:

- Search for desired Vision Benefit Request to view.
- Check on submitted services for exact amounts that will be available for disbursement to the providers submitting the request.

#### Vision Benefit Request Status

The benefit request will inform both the member and provider how the submitted service will be processed. From the Home Page, the user will click on the **Vision Benefit Request Status** tab to check the status of a submitted benefit request.

|                          | UPMC                                                          | Vision                             | Advanti                                      | age                                                                                           |                                                                                                    |                                                                                                    |              |          |                   |
|--------------------------|---------------------------------------------------------------|------------------------------------|----------------------------------------------|-----------------------------------------------------------------------------------------------|----------------------------------------------------------------------------------------------------|----------------------------------------------------------------------------------------------------|--------------|----------|-------------------|
| Name : Dr Ho             | ward                                                          |                                    |                                              | Network : U                                                                                   | PMC Network                                                                                                    | Dat                                                                                                    | e:11/11/2011 | 🕜 Help   | o 🧌 Home 📭 Logoff |
| Profile                  | Change Password                                               | Eligibility                        | Claims                                       | Claims Status                                                                                 | Vision Benefit Request                                                                                                    | Vision Benefit Request Status                                                                                                   | Payments     | i-answer |                   |
| • Please d<br>• To Start | lick the HELP button for inst<br>the application process, plu | ructions on na<br>rase click the p | If y<br>I<br>vigating the po<br>profile tab. | ou are registering a<br>please be sure to c<br>ncomplete informal<br>rtal and for instruction | Welcome to the UPHC Prov<br>ATTENTION PROVII<br>as a user in order to submi<br>complete all tabs under the<br>tion could result in a delay | ider Portal.<br>DER<br>It an application for credentialin<br>Profile section of this portal.<br>in processing your application. | <b>9</b> . j |          |                   |

To refine the search of submitted Vision Benefit Requests:

- Enter **From** and **To** dates using the calendar icon (1) or
- Enter Patient Last Name and Patient First Name (2).
- Click on the **Search** (3) button after the required information has been entered.
- To view the selected Vision Benefit Request, click on the magnifying glass under the View column.

|         | UPMC V          | Vision Advantag    | e                                    |                               |                    |               | 99)<br>[]]  |
|---------|-----------------|--------------------|--------------------------------------|-------------------------------|--------------------|---------------|-------------|
| Name :  | Dr Howard       |                    | Network : UPMC Network               | Dat                           | e : 11/11/2011     | 🕜 Help 🥠 Home | Logoff      |
| Profile | Change Password | Eligibility Claims | Claims Status Vision Benefit Request | Vision Benefit Request Status | Payments i-answer  |               |             |
| Tota    | Records: 20     | Page No: 1/1       | 1                                    | 2                             | Patient First Name | 2             | 3<br>Search |
| Q       |                 |                    | 11/07/2011                           | a valid                       | (2012              | Capcelled     |             |
| Q       | 00013259        | TATAR TOMAS        | 11/07/2011                           | 02/0                          | 5/2012             | Cancelled     |             |
| Q       | 00012759        | MARX, DANTE        | 11/02/2011                           | 01/3                          | 1/2012             | Expired       |             |
| Q       | 00012359        | MASSARO, DEVON     | 11/01/2011                           | 01/30                         | 0/2012             | Processed     |             |
| a       | 00013825        | RICK, ALLISON      | 11/01/2011                           | 01/30                         | 0/2012             | Processed     |             |
| ٩       | 00013169        | PAPER, CHELSEA     | 10/27/2011                           | 01/2                          | 5/2012             | Processed     |             |
| Q       | 00013189        | ROTH, ZACK         | 10/27/2011                           | 01/2                          | 5/2012             | Processed     |             |
| Q       | 00013207        | REYES, MARIA       | 10/27/2011                           | 01/2                          | 5/2012             | Processed     |             |
| Q       | 00013003        | TOHNSON TUNTER     | 10/07/0011                           | 01/25                         | 5/2012             | Drocassad     | *           |

Each benefit request will have a status. The status codes are:

#### Submitted, Processed, Cancelled, and Expired

**Submitted** will show as the benefit request status as soon as the request is submitted to UPMC Vision *Advantage* and will continue to stay in this status until it is fully processed. UPMC Vision *Advantage* turnaround time is within 48 hours of submission. If you need assistance with your benefit request status, please contact the Vision Benefits Advisory team at 1-877-648-9621.

**Processed** is the status that will appear after the benefit request has been processed and indicates that it is ready to be viewed. The user can click on the **View** magnifying glass to view a copy of the benefit request once the status is shown as **Processed**.

**Cancel** is the status that will appear if the vision benefit request submitted has been cancelled by the provider or member. The user can cancel a request 24 hours after initial entry by utilizing the available red **Cancel** next to the desired record in the **Vision Benefit Request List**.

**Expired** is the status that will appear when the vision benefit request is no longer valid. Vision Benefit Requests are valid for 90 days. The benefit request will show an **Expired** status after 90 days of being active.

Below is an example of the view of the benefit request that appears when the benefit request is in the **Processed** status. The following user actions are available:

- To return to the search results, use the **Go Back** button.
- Use the scroll bars to view additional services, if necessary.

|              | UPMC Vision Advantage      |               |               |                    |          |                   |                    |              |          |             |             |                   |                 |
|--------------|----------------------------|---------------|---------------|--------------------|----------|-------------------|--------------------|--------------|----------|-------------|-------------|-------------------|-----------------|
| me: Dr. Hov  | vard                       |               |               |                    | Netwo    | rk : UPMC Network |                    |              |          | Date        | :11/29/2011 | 🕜 Help            | 🧐 Home 🛛 🚺 Logo |
| rofile       | Change Password            | Eligibility   | Claims        | Claims Status      | Vision   | 1 Benefit Request | Vision Benefit Red | quest Status | Payments | i-answer    |             |                   |                 |
| Vision Bene  | efit Request Status        |               |               |                    |          |                   |                    |              |          |             |             |                   | Go Back         |
| Subscriber   |                            | PARKER        | GLENN         |                    |          |                   | Member #           |              | 1        | 20000320402 |             |                   |                 |
| Patient Name | e                          | PARKER        | PAULETTE      |                    |          |                   | Vision Benefit Re  | quest #      |          | 00016289    |             |                   |                 |
| Provider Nan | ne                         | HOWARE        | MD, RON       |                    |          |                   | Date               |              |          | 11/29/2011  |             |                   |                 |
| Vision Benef | it Request Valid Through   | 02/19/20      | 12            |                    |          |                   |                    |              |          |             |             |                   |                 |
| Procedure Co | ode/Description (Modifier) |               |               | NUM C              | OF SERV  | PROVIDER'S CHARGE | ALLOWANCE          | APPROVED A   | моинт с  | DPAY AMOUNT | DED AMOUNT  | AMOUNT NOT APPROV | ED REMARK(S)    |
| V2200 SPHE   | RE BIFOCL PLANO TO PLU     | S/MINUS 4.000 | D PER LENS () | 2                  |          | 150.00            | 68.00              | 68.00        | 0        | 00          | 0.00        | 0.00              | 0A              |
| TOTALS       |                            |               |               |                    |          |                   |                    | 68.00        | 0.       | 00          | 0.00        | 0.00              |                 |
|              |                            |               |               |                    |          |                   |                    |              |          |             |             |                   |                 |
| Remark Code  | 9                          |               |               | Remark Description | n        |                   |                    |              |          |             |             |                   |                 |
| 0A           |                            |               |               | REIMBURSED AT CO   | NTRACTED | RATE              |                    |              |          |             |             |                   |                 |
|              |                            |               |               |                    |          |                   |                    |              |          |             |             |                   |                 |

The fields from left to right are:

- 1) **Procedure Code, Procedure Description** The exact codes submitted are listed with their corresponding descriptions.
- 2) Num of Serv The number of services submitted for each corresponding submitted code is listed.
- 3) **Provider's Charge** This field shows the billed amounts for the corresponding codes.
- 4) Allowance This field will show the allowance or payable amount.

- 5) **Approved Amount** This amount represents what is approved for payment for each corresponding service per the contractual agreement with UPMC Vision *Advantage* for each corresponding service.
- 6) **Copay Amount** This amount represents the patient copayment for the corresponding services. It will be the difference between the allowed amount and the approved amount, if applicable.
- 7) Ded Amount This field is populated with an amount applied to the individual's plan deductible if it has not yet been satisfied for the benefit year. If it has not been satisfied, the approved amount will be represented here instead of in its field until that deductible has been met, if applicable.
- 8) Amount Not Approved This field designates the amount not covered by the member/patient's plan.
- Remarks This field shows the explanation codes for the corresponding procedures submitted in the line item.
- 10) **Remark Description** This field explains the respective code(s) for the corresponding procedures submitted.

### Payments

In this chapter, the user will learn how to:

• View and research payment information made to the provider on behalf of the member/patient, including claim and check information.

#### **Payments**

From the **Home Screen**, click on the **Payments** tab to view payments/claim determinations that have been processed.

|                               | UPMC V          | ision A     | 1dvantaş | ge            |                        |                               |                  |        |            |            |
|-------------------------------|-----------------|-------------|----------|---------------|------------------------|-------------------------------|------------------|--------|------------|------------|
| Name: Dr Howar                | rd              |             |          | Network :     | UPMC Network           | Da                            | ate : 11/14/2011 | 🕐 Help | 🧐 Home     | F Logoff   |
| Profile                       | Change Password | Eligibility | Claims   | Claims Status | Vision Benefit Request | Vision Benefit Request Status | Payments i-ans   | wer    |            |            |
| Provider Payn<br>Check/EFT No | nents           |             |          |               | Payment I              | Date                          |                  |        | Hide Crite | rria Reset |

The user can now review payments made based on claims submitted, but the default list of payments displayed includes all payments processed for this provider. Vision OnLine provides the user with the ability to refine the search to yield more defined, specific results. This can be accomplished by using the following search tools:

- 1) The search can be refined by entering the Check/EFT No. or Payment Date.
- 2) Click on the **Search** button after the search criteria have been entered in the selected field(s). The more data that is entered the more refined the search results will be.

|                    | UPMC            | √ision A    | ldvanta | ge            |                        |                               |                  |      |               |        |
|--------------------|-----------------|-------------|---------|---------------|------------------------|-------------------------------|------------------|------|---------------|--------|
| Name: Dr H         | Howard          |             |         | Network :     | UPMC Network           | Da                            | ate : 11/14/2011 | Help | 🤫 Home 📭      | Logoff |
| Profile            | Change Password | Eligibility | Claims  | Claims Status | Vision Benefit Request | Vision Benefit Request Status | Payments i-ans   | wer  |               |        |
| Provide            | r Payments      |             |         |               |                        |                               |                  |      | Hide Criteria | Reset  |
| Check / E          | FT No 1         |             |         |               | Paymen                 | 2                             |                  |      |               |        |
| Total Re           | cords: 1        | Page No     | : 1/1   |               |                        |                               |                  |      |               | Search |
| Payment<br>Details | Check/EFT No.   |             |         |               | Amount                 | Payment D                     | late             |      |               |        |
| a                  | 00025072        |             |         |               | 146.20                 | 11/04/201                     | .0               |      |               |        |

Click on the magnifying glass in the Payment Details column that the billing office staff wants to review.

Click the Home button to return to the Home Screen, or select another tab to perform additional tasks.

### Using the i-answer Informational Tool

In this chapter, the user will learn how to:

- Access informational documents added regularly, as an additional conduit of information regarding:
  - Vision OnLine updates
  - Procedural information
  - Payment policies
- Understand the advantage of checking for possible news that will enhance service to UPMC Vision *Advantage* members and our network of vision providers.

#### <u>i-answer</u>

The i-answer tab is a data repository in which UPMC Vision *Advantage* will upload communication and tools for our vision community to use in Vision OnLine and in your practice.

|               | UPMC Y          | Vision.     | Advanti   | nge                                                               |                                                                                                    |                                                                                                    |              |          |        |          |
|---------------|-----------------|-------------|-----------|-------------------------------------------------------------------|----------------------------------------------------------------------------------------------------|----------------------------------------------------------------------------------------------------|--------------|----------|--------|----------|
| Name : Steinb | erg, Michael L. |             |           | Network : U                                                       | PMC Network                                                                                                    | Dat                                                                                                    | e:11/14/2011 | 🕐 Help   | 🥐 Home | F Logoff |
| Profile       | Change Password | Eligibility | Claims    | Claims Status                                                     | Vision Benefit Request                                                                                         | Vision Benefit Request Status                                                                                          | Payments     | i-answer |        |          |
|               |                 |             | If y<br>I | ou are registering a<br>please be sure to c<br>ncomplete informat | ATTENTION PROVID<br>as a user in order to submi<br>complete all tabs under the<br>tion could result in a delay | DER<br>DER<br>It an application for credentialin<br>Profile section of this portal.<br>in processing your application. | 9.           |          |        |          |

UPMC Vision Advantage will regularly update this repository with pertinent information relating to:

- Frequently Asked Questions
- Contact Information
- UPMC Vision Advantage Policies and Procedures
- Newsletters

| Provider         | Eligibility          | Claims         | Claims Status | Pre-D Pr | re-D Status | Vision Benefit Request | Vision Benefit Request Status | Location | i-answer |                     |
|------------------|----------------------|----------------|---------------|----------|-------------|------------------------|-------------------------------|----------|----------|---------------------|
|                  |                      |                |               |          |             |                        |                               |          |          |                     |
|                  |                      |                |               |          |             |                        |                               |          |          |                     |
| FAQ List         |                      |                |               |          |             |                        |                               |          |          | Hide Criteria Reset |
| Date From        |                      |                |               |          |             | Date Te                | •                             |          |          |                     |
| Total Rec        | ords: 10             | 1              | Page No: 1/1  |          |             |                        |                               |          |          | Search              |
| Act<br>View Char | ion Po<br>Ige Delete | ist Date Title | 9             |          | 1           | Question               |                               |          |          | Available in Portal |

UPMC Vision *Advantage* Benefits Advisory team members are always available to assist you with questions or issues related to Vision OnLine. Call 1-877-648-9621 Monday through Friday between the hours of 8 a.m. and 5 p.m.

## UPMC Vision *Advantage*

Copyright 2011 UPMC Health Plan, Inc. All rights reserved. VISION PROVIDER ONLINE MANUAL C20111201-10 (MFS) 12/02/11 1.5M HP